# BSc in Computer Engineering CMP4103

**Computer Systems and Network Security** 

Lecture 3a Secure Virtual Private Networks (Supplementary notes)

Eng Diarmuid O'Briain, CEng, CISSP

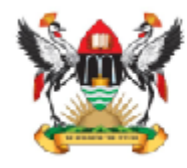

Department of Electrical and Computer Engineering, College of Engineering, Design, Art and Technology, Makerere University Copyright © 2017 Diarmuid Ó Briain

Permission is granted to copy, distribute and/or modify this document under the terms of the GNU Free Documentation License, Version 1.3 or any later version published by the Free Software Foundation; with no Invariant Sections, no Front-Cover Texts, and no Back-Cover Texts. A copy of the license is included in the section entitled "GNU Free Documentation License".

# **Table of Contents**

| 1                                  | VIRTUAL PRIVATE NETWORKS                                             | 5        |
|------------------------------------|----------------------------------------------------------------------|----------|
|                                    | 1.1 What is a Virtual Private Network                                | 5        |
| 2                                  | GENERIC ROUTING ENCAPSULATION (GRE)                                  | 6        |
|                                    | 2.1 CONFIGURING A GRE TUNNEL                                         | 7        |
|                                    | 2.1.1 Initial configuration of the public core routers               | 8        |
|                                    | 2.1.2 Initial configuration of the edge routers                      | 9        |
|                                    | 2.1.3 GRE tunnel configuration                                       | 10       |
|                                    | 2.1.4 Testing the GRE tunnel configuration                           | 11       |
| 3                                  | LAB EXERCISE - CONFIGURING GRE                                       | 12       |
| •                                  |                                                                      | 10       |
|                                    |                                                                      | 12       |
|                                    | 3.3   AR STEDS                                                       | 12<br>12 |
| 4                                  |                                                                      | 40       |
| 4                                  |                                                                      | 13       |
|                                    | 4.1 ENCAPSULATION SECURITY PAYLOAD (ESP)                             | 14       |
|                                    | 4.2 AUTHENTICATION HEADER (AH)                                       | 15       |
|                                    | 4.2.1 IPsec Encryption Transport mode                                | 16       |
|                                    | 4.2.2 IPsec Encryption Tunnel mode                                   | 10       |
|                                    | 4.3 IPSEC KEYS                                                       | 1/       |
|                                    | 4.3.1 Maria Rey.                                                     | 1/       |
|                                    | 4.3.2 Dynamic Rey                                                    | 1/       |
|                                    | 4.5 INTERNET SECHARGE (IRC)                                          | 10       |
|                                    | 4.5.1 OAKLEY                                                         | 10       |
|                                    | 4.5.2 IKE Features                                                   | 20       |
|                                    | 4.6 Security Association ID                                          | 21       |
|                                    | 4.7 IKE NEGOTIATION                                                  | 22       |
|                                    | 4.7.1 IKE Primary Authentication                                     | 22       |
|                                    | 4.7.2 IKE Pre-shared Key                                             | 23       |
| 5                                  | CONFIGURING THE GRE/IPSEC TUNNEL                                     | 24       |
|                                    |                                                                      | 25       |
|                                    | 5.2 GRE/IPSEC 3-WAY TUNNEL                                           | 28       |
|                                    | 5.2 GRE/ II SECTION ALTOWALL AND AND AND AND AND AND AND AND AND AND | 20       |
| 6                                  |                                                                      | 32       |
| Ŭ                                  |                                                                      |          |
|                                    | 6.1 BACK TO CORE ROUTER CONFIGURATION.                               | 33<br>24 |
|                                    | 6.2 EDGE ROUTER CONFIGURATION                                        |          |
| _                                  |                                                                      |          |
| 7 LAB EXERCISE - CONFIGURING IPSEC |                                                                      | 37       |
|                                    | 7.1 OBJECTIVE                                                        | 37       |
|                                    | /.2 BACKGROUND                                                       | 37       |
|                                    | 7.3 LAB STEPS                                                        | 37       |
|                                    | 7.4 LAB COMMANDS                                                     | 38       |
|                                    | 7.4.1 USCO 2                                                         | 38       |
|                                    | 7.4.2 USU I                                                          | 39       |

| 7.4.3 Cisco 3                                      | .40                                                       |
|----------------------------------------------------|-----------------------------------------------------------|
| EZVPN                                              | . 41                                                      |
| 8.1 Split Tunnelling                               | .41                                                       |
| 8.2 Building the testbed - Routing                 | .42                                                       |
| 8.2.1 Test                                         | .43                                                       |
| 8.3 Configure the EZVPN Server                     | .44                                                       |
| 8.3.1 EzVPN Command Summary Script                 | .47                                                       |
| 8.4 Configure the Cisco VPN Client                 | .48                                                       |
| 8.5 CONNECTING TO THE VPN SERVER                   | .49                                                       |
| 8.6 Confirming the connection                      | .50                                                       |
| LAB EXERCISE - CONFIGURING IPSEC VPN SERVER/CLIENT | .51                                                       |
| 9.1 Objective                                      | .51                                                       |
| 9.2 Background                                     | .51                                                       |
| 9.3 LAB STEPS                                      | .51                                                       |
| 9.4 Lab Commands                                   | .52                                                       |
| 9.4.1 Cisco 2                                      | .52                                                       |
| 9.4.2 Cisco 3                                      | .52                                                       |
| 9.4.3 Cisco 1                                      | .53                                                       |
| TROUBLESHOOTING IPSEC                              | . 55                                                      |
| 10.1 Cryptographic Sessions                        | .55                                                       |
| 10.2 CHECK SECURE ASSOCIATIONS (SA) STATE          | .56                                                       |
| 10.3 CHECK ISAKMP SA STATE                         | .57                                                       |
| 10.4 CLEARING CRYPTO SESSIONS                      | .58                                                       |
| 10.5 Invalid Secure Parameter Index (SPI)          | .58                                                       |
| 10.6 DEBUG COMMANDS                                | .59                                                       |
|                                                    | 7.4.3 Cisco 3         EZVPN.         8.1 SPLIT TUNNELLING |

Diarmuid Ó Briain

# **1** Virtual Private Networks

### **1.1 What is a Virtual Private Network**

A virtual private network (VPN) is a computer network in which some of the links between nodes are carried by open connections or virtual circuits in some larger network (e.g., the Internet) instead of by physical wires. The link-layer protocols of the virtual network are said to be tunnelled through the larger network when this is the case. One common application is secure communications through the public Internet, but a VPN need not have explicit security features, such as authentication or content encryption. VPNs, for example, can be used to separate the traffic of different user communities over an underlying network with strong security features.

We will look at linking private LANs across a public network like the Internet. We will look at Generic Routing Encapsulation (GRE) and Internet Protocol Security (IPsec).

# 2 Generic Routing Encapsulation (GRE)

GRE is a tunnelling protocol developed by Cisco that can encapsulate a wide variety of network layer protocol packet types inside IP tunnels, creating a virtual point-to-point link to Cisco routers at remote points over an IP internetwork.

GRE is now a standard, defined in RFC 1701, RFC 1702, and RFC 2784.

GRE is a tunnelling protocol used to transport packets from one network through another network. It is a transport layer protocol with a protocol number of 47.

GRE tunnel is a type of a VPN but it is not a secure tunnelling method. However, you can encrypt GRE with an encryption protocol such as IPsec to form a secure VPN.

In the diagram below the routers A and B make up the public network with routers X and Y having interfaces on this public network. X and Y also have networks that are private and the objective is to allow these to connect in a GRE tunnel. From a routing perspective LAN Y appears to be only 1 hop from LAN X. The second picture is showing what in effect the private network sees

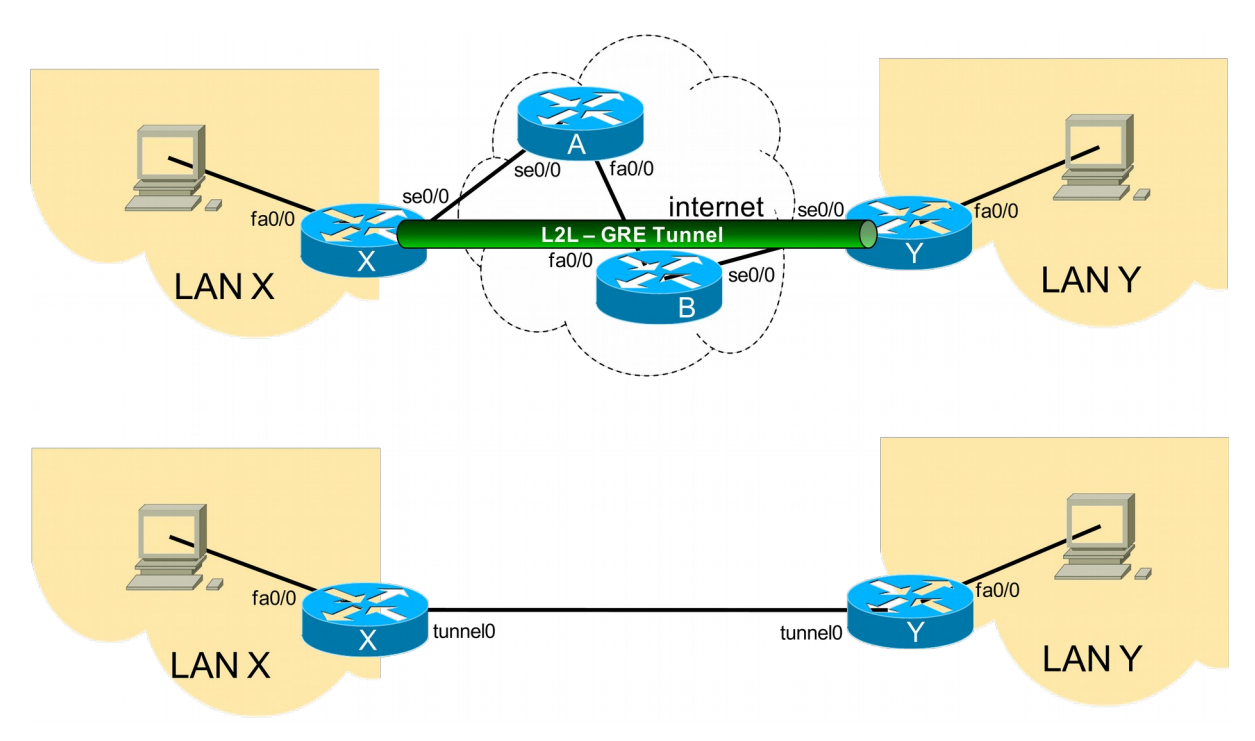

# 2.1 Configuring a GRE Tunnel

Here is a network to help demonstrate a GRE configuration. Routers A & B are public core routers and routers X & Y are access routers that connect remote sites to the Internet.

We can see from the model that GRE is carried by IPv4, within the GRE another IPv4 packet is carried.

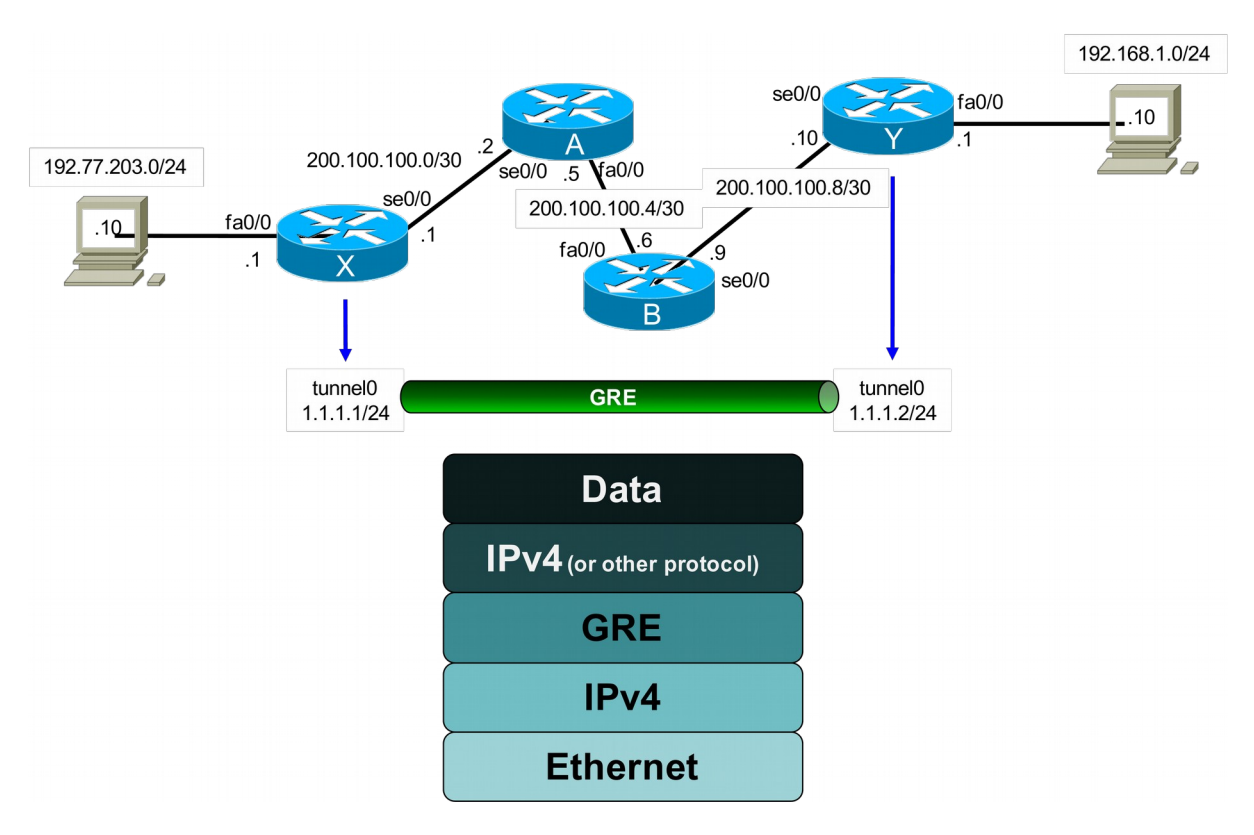

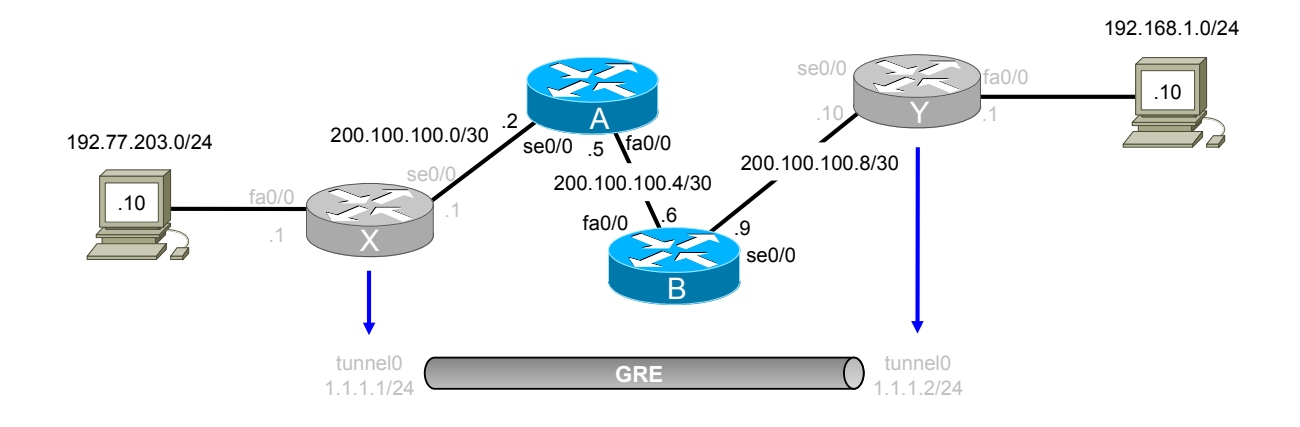

#### 2.1.1 Initial configuration of the public core routers

#### Cisco A

Router(config)# hostname Cisco\_A Cisco\_A(config)# ip routing Cisco\_A(config)# int fa 0/0 Cisco\_A(config-if)# ip address 200.100.100.5 255.255.255.252 Cisco\_A(config-if)# no shutdown Cisco\_A(config-if)# exit Cisco\_A(config)# int se 0/0 Cisco\_A(config-if)# clock rate 72000 Cisco\_A(config-if)# bandwidth 72 Cisco\_A(config-if)# ip address 200.100.100.2 255.255.255.252 Cisco\_A(config-if)# no shutdown Cisco\_A(config-if)# no shutdown Cisco\_A(config-if)# exit Cisco\_A(config-if)# exit Cisco\_A(config)# router ospf 100 Cisco\_A(config-router)# network 200.100.100.0 0.0.255 area 0.0.00

#### Cisco B

Router(config)# hostname Cisco\_B Cisco\_B(config)# ip routing Cisco\_B(config)# int fa 0/0 Cisco\_B(config-if)# ip address 200.100.100.6 255.255.255.252 Cisco\_B(config-if)# no shutdown Cisco\_B(config-if)# exit Cisco\_B(config-if)# exit Cisco\_B(config-if)# clock rate 72000 Cisco\_B(config-if)# bandwidth 72 Cisco\_B(config-if)# ip address 200.100.100.9 255.255.255.252 Cisco\_B(config-if)# no shutdown Cisco\_B(config-if)# no shutdown Cisco\_B(config-if)# exit Cisco\_B(config-if)# exit Cisco\_B(config-if)# router ospf 100 Cisco\_B(config-router)# network 200.100.100.0 0.0.255 area 0.0.00

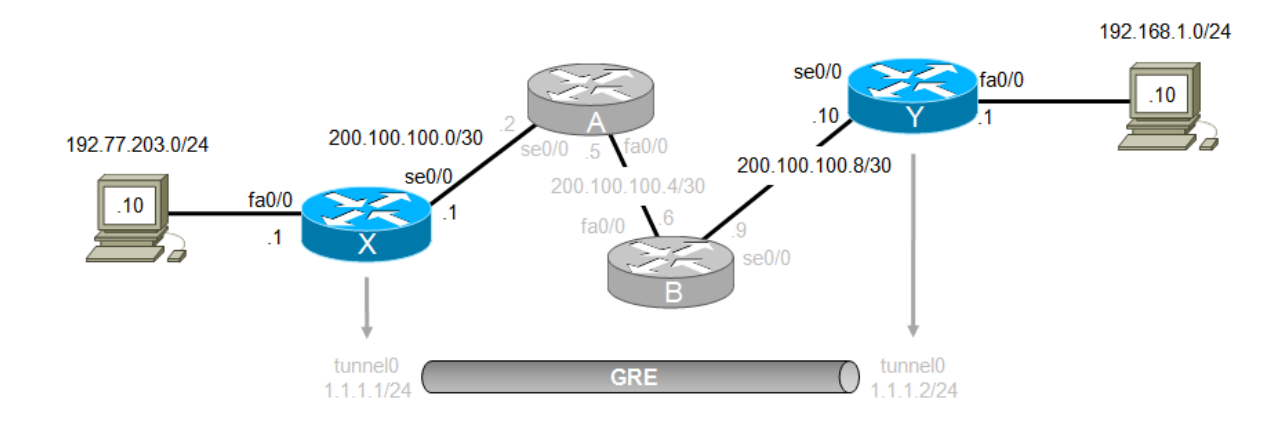

#### 2.1.2 Initial configuration of the edge routers

#### Cisco X

Router(config)# hostname Cisco\_X (config)# ip routing Cisco\_X(config)# int fa 0/0 Cisco\_X(config-if)# ip address 192.77.203.1 255.255.255.0 Cisco\_X(config-if)# no shutdown Cisco\_X(config-if)# exit Cisco\_X(config)# int se 0/0 Cisco\_X(config-if)# clock rate 72000 Cisco\_X(config-if)# bandwidth 72 Cisco\_X(config-if)# bandwidth 72 Cisco\_X(config-if)# ip address 200.100.100.1 255.255.255.252 Cisco\_X(config-if)# no shutdown Cisco\_X(config-if)# no shutdown Cisco\_X(config-if)# exit Cisco\_X(config-if)# router ospf 100 Cisco\_X(config-router)# network 200.100.100.0 0.0.0.255 area 0.0.0.0 Cisco\_X(config-router)# passive-interface fa0/0

# Cisco Y

Router(config)# hostname Cisco\_Y (config)# ip routing Cisco\_Y(config)# int fa 0/0 Cisco\_Y(config-if)# ip address 192.168.1.1 255.255.255.0 Cisco\_Y(config-if)# no shutdown Cisco\_Y(config-if)# exit Cisco\_Y(config)# int se 0/0 Cisco\_Y(config-if)# clock rate 72000 Cisco\_Y(config-if)# bandwidth 72 Cisco\_Y(config-if)# ip address 200.100.100.10 255.255.255.252 Cisco\_Y(config-if)# no shutdown Cisco\_Y(config-if)# no shutdown Cisco\_Y(config-if)# exit Cisco\_Y(config-if)# exit Cisco\_Y(config-if)# router ospf 100 Cisco\_Y(config-router)# network 200.100.100.0 0.0.255 area 0.0.00 Cisco\_Y(config-router)# passive-interface fa0/0

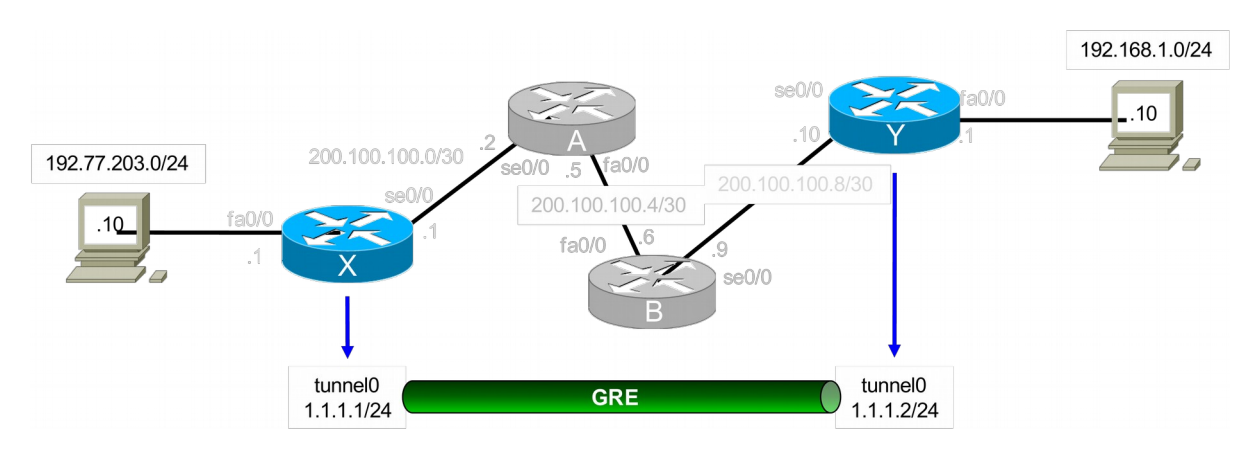

#### 2.1.3 GRE tunnel configuration

### Cisco X

Cisco\_X(config)# int tunnel 0 Cisco\_X(config-if)# ip address 1.1.1.1 255.255.255.0 Cisco\_X(config-if)# tunnel source se0/0 Cisco\_X(config-if)# tunnel destination 200.100.100.10 Cisco\_X(config-if)# ip tcp adjust-mss 1436 Cisco\_X(config-if)# tunnel key 1234 Cisco\_X(config-if)# exit Cisco\_X(config)# ip route 192.168.1.0 255.255.255.0 1.1.1.2

# Cisco Y

Cisco\_Y(config)# int tunnel 0 Cisco\_Y(config-if)# ip address 1.1.1.2 255.255.255.0 Cisco\_Y(config-if)# tunnel source se0/0 Cisco\_Y(config-if)# tunnel destination 200.100.100.1 Cisco\_Y(config-if)# ip tcp adjust-mss 1436 Cisco\_Y(config-if)# tunnel key 1234 Cisco\_Y(config-if)# exit Cisco\_X(config)# ip route 192.77.203.0 255.255.255.0 1.1.1.1

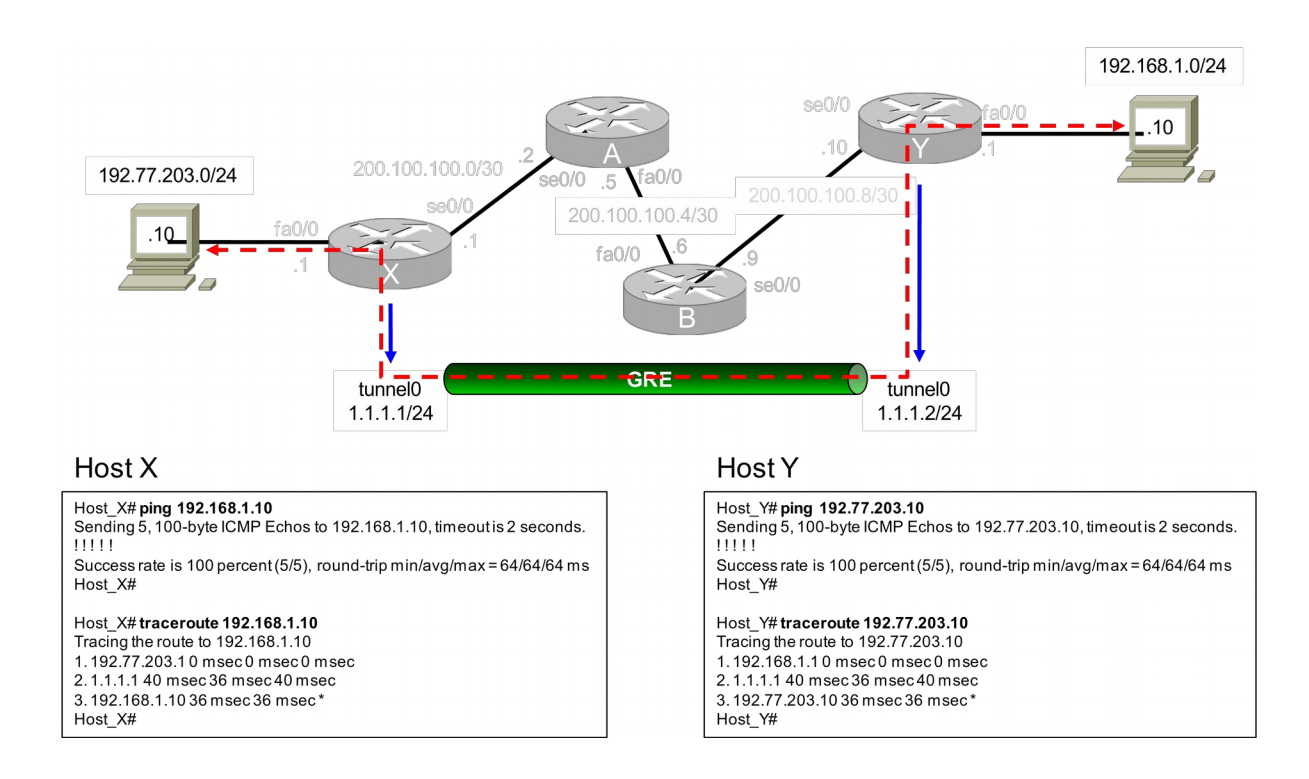

# 2.1.4 Testing the GRE tunnel configuration

#### Host X

Host\_X# ping 192.168.1.10 Sending 5, 100-byte ICMP Echos to 192.168.1.10, timeout is 2 seconds. 111111 Success rate is 100 percent (5/5), round-trip min/avg/max = 64/64/64 ms Host\_X# Host\_X# traceroute 192.168.1.10 Tracing the route to 192.168.1.10 1. 192.77.203.1 0 msec 0 msec 2. 1.1.1.1 40 msec 36 msec 40 msec 3. 192.168.1.10 36 msec 36 msec \* Host\_X#

# Host Y

Host\_Y# ping 192.77.203.10 Sending 5, 100-byte ICMP Echos to 192.77.203.10, timeout is 2 seconds. 11111 Success rate is 100 percent (5/5), round-trip min/avg/max = 64/64/64 ms Host\_Y# Host\_Y# traceroute 192.77.203.10 Tracing the route to 192.77.203.10 1. 192.168.1.1 0 msec 0 msec 0 msec 2. 1.1.1.1 40 msec 36 msec 40 msec 3. 192.77.203.10 36 msec 36 msec \* Host\_Y#

# 3 Lab Exercise - Configuring GRE

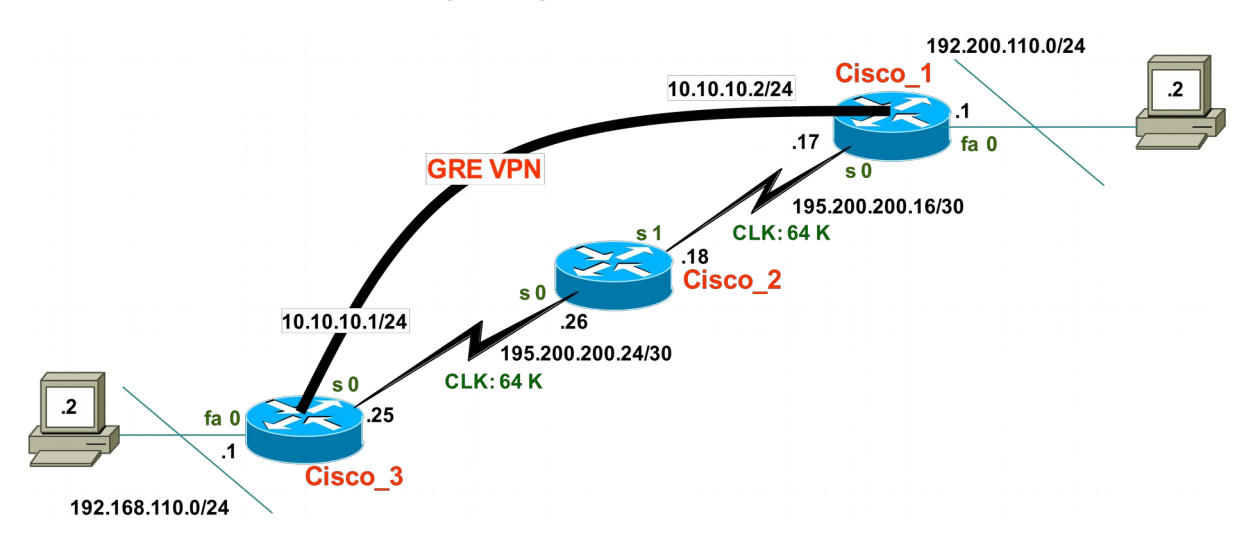

# 3.1 Objective

- Practice building GRE VPN Links.
- Practice testing GRE VPN Links.

# 3.2 Background

Knowing how to configure routers for interconnecting LANs via GRE VPN is an essential building block to you networking knowledge.

# 3.3 Lab Steps

Physically build network as shown.

# 4 Internet Protocol Security (IPsec)

IPsec is a suite of protocols for securing Internet Protocol (IP) communications by authenticating and encrypting each IP packet of a data stream. IPsec also includes protocols for establishing mutual authentication between agents at the beginning of the session and negotiation of cryptographic keys to be used during the session. IPsec can be used to protect data flows between a pair of hosts (e.g. computer users or servers), between a pair of security gateways (e.g. routers or firewalls), or between a security gateway and a host.

IPsec is an end-to-end security solution and operates at the Internet Layer of the Internet Protocol Suite, comparable to Layer 3 in the OSI model. Other Internet security protocols in widespread use, such as SSL, TLS and SSH, operate in the upper layers of these models. This makes IPsec more flexible, as it can be used for protecting all the higher level protocols, because applications don't need to be designed to use IPsec, whereas the use of TLS/SSL or other higher-layer protocols must be incorporated into the design of an application.

IPsec is the successor of the NLSP (Network Layer Security Protocol) that was standardised by ISO. The NLSP protocol was directly taken from the SP3 protocol that was published by NIST, but defined by the Secure Data Network System project of the NSA.

The term "IPsec" is officially defined by the Internet Engineering Task Force (IETF). This definition includes the form of capitalization used for the term; it is often incorrectly spelled IPsec.

IPsec integrates security directly into IP. IPsec provides three main areas of security:

- Authentication which validates the communicating parties;
- Integrity which makes sure the data has not been altered; and
- Confidentiality which ensures the data cannot be intercepted and viewed.

IPsec secures the underlying network layer. That way, an IPsec link is secure regardless of the application. IPsec works with the existing Internet infrastructure using encapsulation. It secures a packet of data by encrypting it before sending it over the Internet. On the receiving end, an IPsec-compliant device decrypts the data.

The security protection can be selectively applied to various types of data traffic based on protocols, IP addresses, network addresses, applications (via TCP/UDP port addresses), and network interfaces. System-originated IP traffic (Telnet, OSPF, and RIP for example) can be protected by IPsec directly. Other multiprotocol traffic (IPX, AppleTalk, and DECnet for example) and forwarded IP traffic are protected by IPsec through the L2TP/PPTP tunnel.

# 4.1 Encapsulation security payload (ESP)

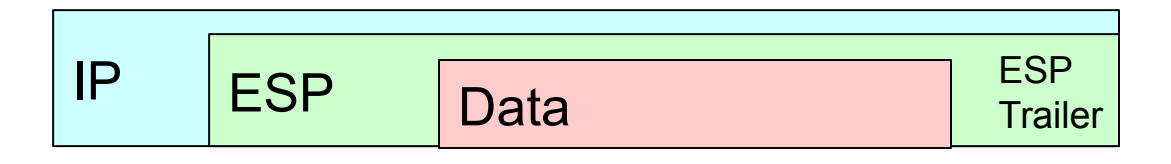

Encapsulation security payload (ESP) is defined in RFC 2407 and is used to provide data confidentiality via encryption. For outbound traffic, it encrypts the IP payload and inserts an ESP header between the IP header and the payload. For inbound traffic, it decrypts the IP payload and removes the ESP header.

#### 4.1.1.1 Encapsulating Security Payload Fields

ESP has several fields that are the same as those used in AH, but packages its fields in a very different way. Instead of having just a header, it divides its fields into three components:

**ESP Header**: This contains two fields, the SPI and Sequence Number, and comes before the encrypted data. Its placement depends on whether ESP is used in transport mode or tunnel mode, as explained in the topic on IPSec modes.

**ESP Trailer**: This section is placed after the encrypted data. It contains padding that is used to align the encrypted data, through a Padding and Pad Length field. Interestingly, it also contains the Next Header field for ESP.

**ESP Authentication Data**: This field contains an Integrity Check Value (ICV), computed in a manner similar to how the AH protocol works, for when ESP's optional authentication feature is used.

# 4.2 Authentication header (AH)

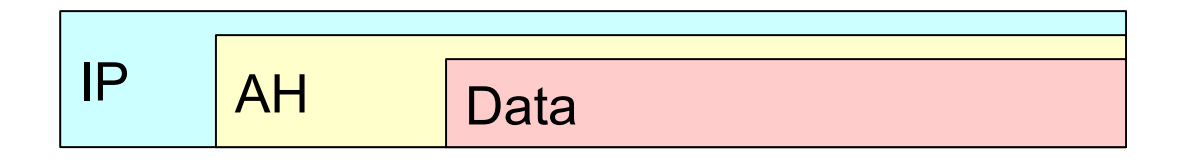

AH is defined by RFC 2402 and is used to provide data integrity and data origin authentication and to provide protection against replays using the MD5-HMAC or SHA1-HMAC crypto algorithm. For outbound traffic, AH computes integrity checksum value (ICV) and inserts an authentication header between the IP header and the higher layer protocol header. For inbound traffic, AH verifies the ICV and removes the AH. AH can be applied alone or with ESP.

MD5-HMAC and SHA1-HMAC are standards-based hash algorithms. In general, SHA1-HMAC requires more computation and is considered to be more secure but slower.

- SHA1 Secure Hash Algorithm 1
- MD5 Message Digest 5

IPsec Modes

- Transport Mode
- Tunnel Mode

Manual or Dynamic Key

- Dynamic key
- Manual Key

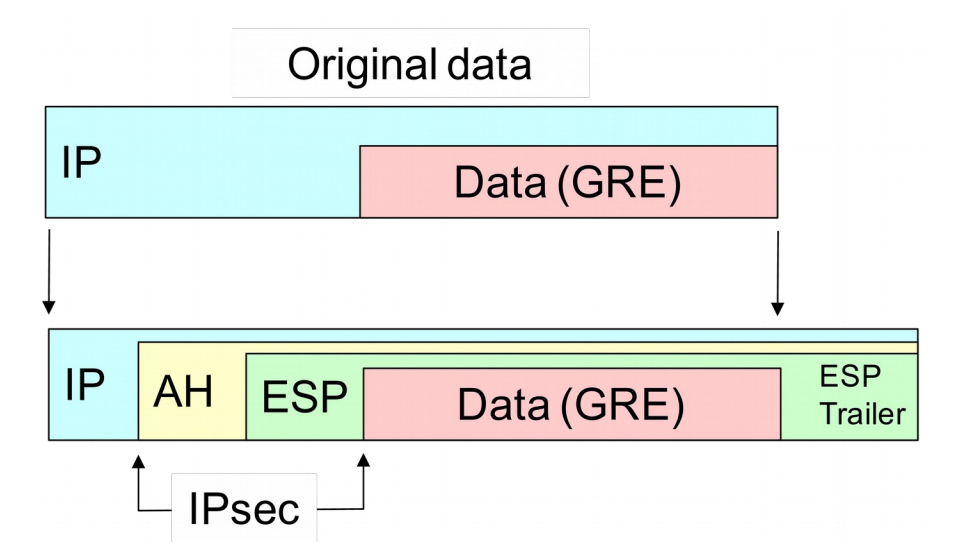

#### 4.2.1 IPsec Encryption Transport mode

Transport mode security associations are used to protect traffic that is viewed on an end system from an IPsec perspective. For example, it can be used with GRE/PPTP/L2TP tunnels or to serve network management traffic like Telnet or SNMP. In effect Transport mode encrypts the whole tunnel passing from one router to another.

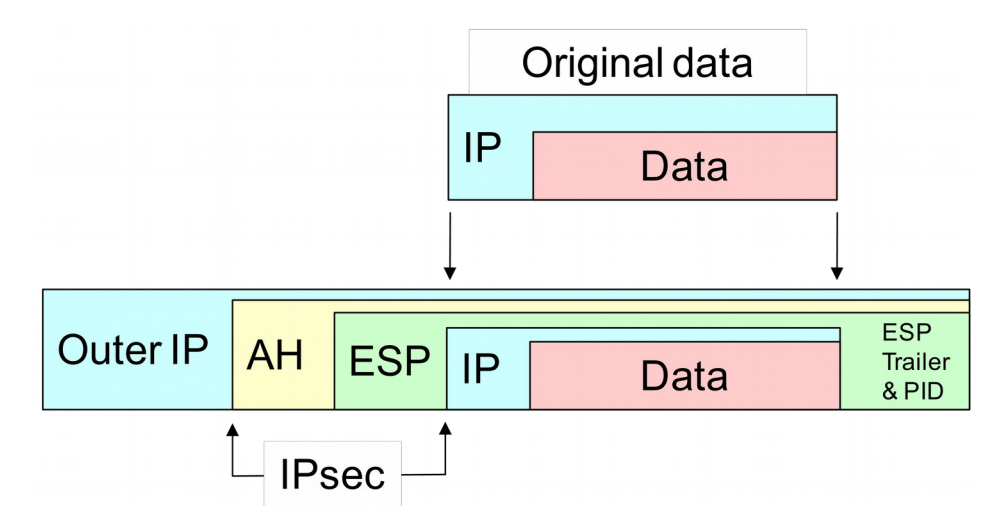

#### 4.2.2 IPsec Encryption Tunnel mode

Tunnel mode security associations are used to protect IP traffic forwarded by the router on IPsec tunnel ports. When IPsec-compliant encryption is applied to an entire network protocol packet (IP, IPX, AppleTalk, etc.), and then the encrypted results are encapsulated into another IP packet, the process is called "tunnelling mode."

The advantage of using this mode is that a network protocol can travel across a network that does not support it to a tunnel termination device that does. Tunnelling mode also protects the identity of networks, subnetworks, and terminating nodes. To confuse the picture further, Layer 2 VPNs provide these same benefits, whether or not they incorporate IPsec.

# 4.3 IPsec Keys

- Advantages/Disadvantages of Dynamic Key (IKE)
  - More secure
  - Key negotiation takes Processor power.
- Advantages/Disadvantages of Manual Key
  - Quite adequate for most requirements
    - Little Processor performance loss
  - Not as secure as Dynamic Key

#### 4.3.1 Manual Key

The key is added to the policy file. When the key is entered no particular length restriction is applied. Keys can be entered as either ASCII text or hex values in the range of 1 to 128 bytes. When a key is bound, certain length restrictions are applied.

A Security Parameters Index (SPI) value is used in conjunction with the destination address to identify a particular security association which represents a set of agreements between senders and receivers on a key, on an encryption or authentication algorithm, and on SPI numbers.

#### 4.3.2 Dynamic key

This method used Internet Key Exchange (IKE) alongside IPsec. The IKE protocol is a key management protocol standard defined in RFC 2409. It incorporates the Oakley key exchange and Skeme key exchange inside the Internet Security Association and Key Management Protocol (ISAKMP) framework. It is therefore a hybrid protocol, which can be used to negotiate, and provide authenticated keying material for, security associations in a protected manner.

IKE, when used in conjunction with IPsec provides for Dynamic Key Exchange and additional flexibility. It thus improves the scalability of IPsec over the broad spectrum of large network deployments over publicly shared infrastructures like the Internet. IKE uses either Lifetime or Perfect Forward Secrecy (PFS) system to initiate and control key negotiation.

Lifetime determines the amount of time elapsed and/or the amount of data protected by an IPsec security association before it expires. The lifetime can be specified in units of minute's (m), hours (h), days(d), and/or kilobytes (kb), and megabytes (mb).

PFS provides higher security by renegotiating a shared secret between IPsec peers each time a new key is needed. Since generating a shared secret demands intense numerical calculations (know as Diffie-Hellman), using this option may cause reduced performance during renegotiations.

# 4.4 Internet Key Exchange (IKE)

Internet Key Exchange (IKE or IKEv2) is the protocol used to set up a security association (SA) in the IPsec protocol suite. IKE uses a Diffie-Hellman key exchange to set up a shared session secret, from which cryptographic keys are derived. Public key techniques or, alternatively, a pre-shared key, are used to mutually authenticate the communicating parties. IKE builds upon the Oakley protocol.

#### 4.5 Internet Security Association & Key Management

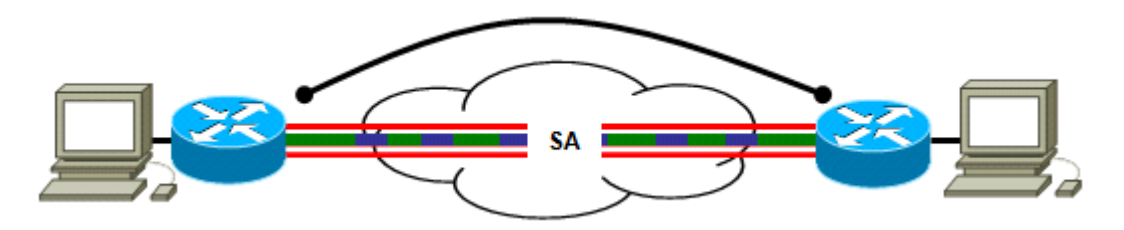

ISAKMP defines the procedures for authenticating a communicating peer, creation and management of Security Associations, key generation techniques, and threat mitigation (e.g. denial of service and replay attacks). ISAKMP typically utilises IKE for key exchange, although other methods can be implemented. Preliminary SA is formed using this protocol; later a fresh keying is done.

ISAKMP defines procedures and packet formats to establish, negotiate, modify and delete Security Associations. SAs contain all the information required for execution of various network security services, such as the IP layer services (such as header authentication and payload encapsulation), transport or application layer services, or self-protection of negotiation traffic. ISAKMP defines payloads for exchanging key generation and authentication data. These formats provide a consistent framework for transferring key and authentication data which is independent of the key generation technique, encryption algorithm and authentication mechanism.

ISAKMP is distinct from key exchange protocols in order to cleanly separate the details of security association management (and key management) from the details of key exchange. There may be many different key exchange protocols, each with different security properties. However, a common framework is required for agreeing to the format of SA attributes, and for negotiating, modifying, and deleting SAs. ISAKMP serves as this common framework.

ISAKMP can be implemented over any transport protocol. All implementations must include send and receive capability for ISAKMP using UDP on port 500. Additionally, UDP port 4500 must also be allowed at the destination if the source interface IP address undergoes network address translation from natural (assigned) IP address to a public IP address for connection to the internet.

- ISAKMP
  - Is a framework used by IKE
  - Carries Key Management Information.
  - UDP based (port 500).
- Authenticate and Establish Secure Channel (SA).
- Exchange Encryption Key over Secure Channel and Parameter Negotiation (SA).
- Tunnel Traffic Starts to Flow (IPsec ESP).
- Periodic Encryption Key Renewals (SA).

#### 4.5.1 OAKLEY

OAKLEY is the key determination protocol currently mandated for compliant implementations by the IETF. The OAKLEY protocol is related to the Station-To-Station (STS) protocol. It shares the similarity of authenticating the Diffie-Hellman exponent exchange and their subsequent use in computing a shared key with STS.

The authentication of the DH exponentials is required due to the vulnerability of the basic Diffie-Hellman mechanism to man-in-the-middle attacks. OAKLEY uses public key cryptography or out of band, pre-shared symmetric keys to authenticate the participants in the DH exponential exchange.

IKE is a protocol that describes methods to obtain authenticated keying material for use with ISAKMP and the Security protocols, for the IETF IP Domain of Interpretation. It is a hybrid protocol based on ISAKMP, OAKLEY and SKEME.

A typical ISAKMP/OAKLEY exchange is divided into two phases. The first phase establishes a security association and a session key between the ISAKMP peers. The second phase establishes SAs and session keys for the security protocols (AH and ESP).

#### 4.5.2 IKE Features

Main Features of IKE are:

- Shared Key Confidentiality
  - Ensures privacy of the key used for negotiation phases.
- Encryption Key Confidentiality
  - Ensures the privacy of the key used to encrypt data.
- Authentication
  - Ensures that the initiator and the responder are who they claim to be. Identity protection is one of the benefits of IKE.
- Other features
  - Allows varying degree of strength in key exchange security.
  - Lifetime of Security Associations ensure added security for highly sensitive data.

# 4.6 Security Association ID

The concept of a security association (SA) is fundamental to IPsec. An SA is a relationship between two or more entities that describes how the entities will use security services to communicate securely. IPsec provides many options for performing network encryption and authentication. Each IPsec connection can provide encryption, integrity, authenticity, or all three services. When the security service is determined, the two IPsec peers must determine exactly which algorithms to use (for example, DES or 3DES for encryption; MD5 or SHA-1 for integrity). After deciding on the algorithms, the two devices must share session keys. As you can see, there is quite a bit of information to manage. The security association is the method that IPsec uses to track all the particulars concerning a given IPsec communication session.

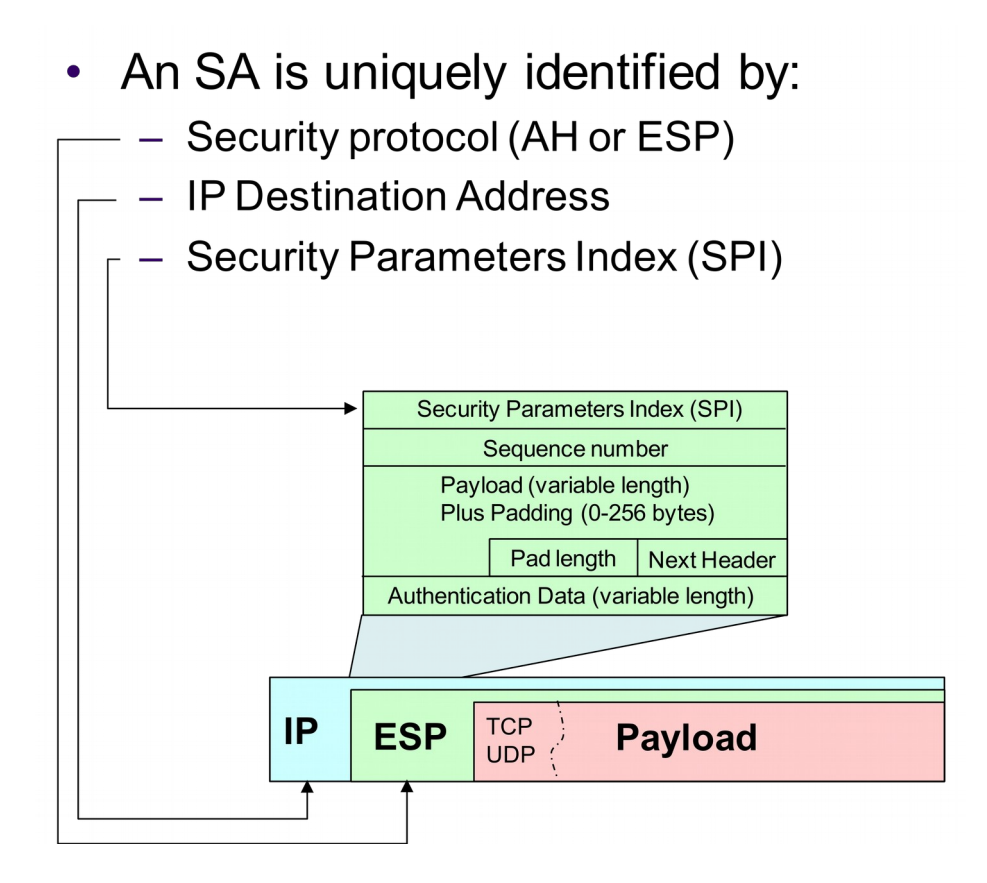

# 4.7 IKE Negotiation

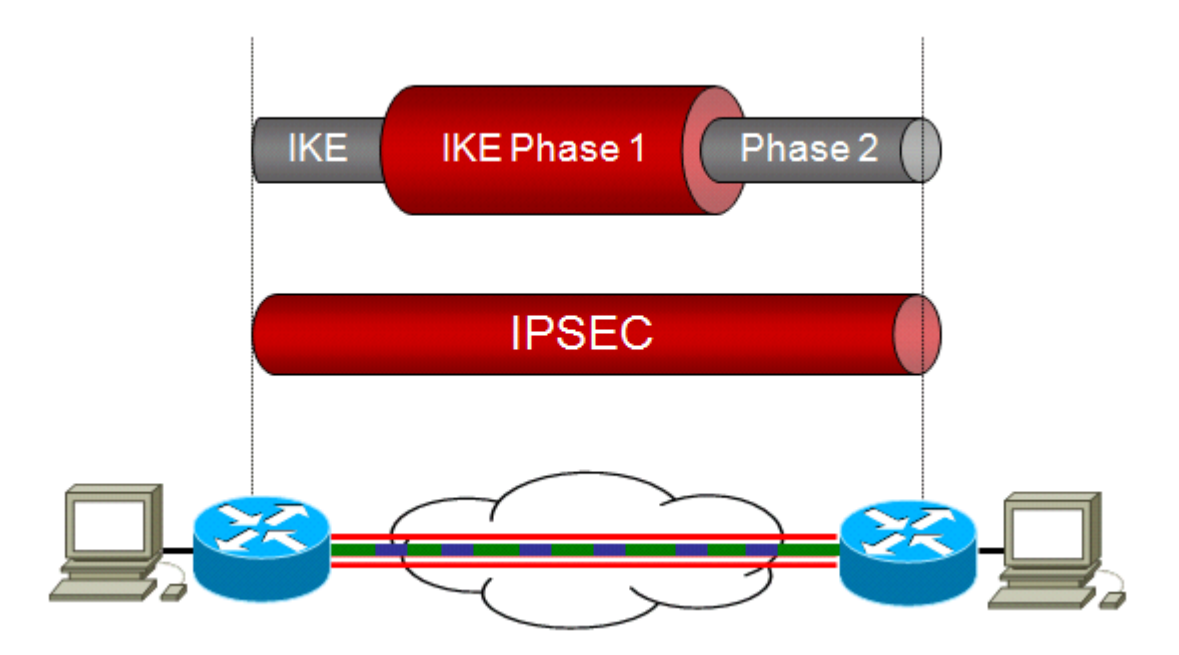

#### 4.7.1 IKE Primary Authentication

IKE must authenticate the identities of the systems using the Diffie-Hellman algorithm. This process is known as primary authentication. IPsec IKE can use two primary authentication methods:

- Digital Signatures
- Pre-shared keys

Digital signature and public-key encryption are both based on asymmetric key encryption and require a mechanism for distributing public keys. This is usually done using security certificates and a Public Key Infrastructure (PKI).

#### 4.7.2 IKE Pre-shared Key

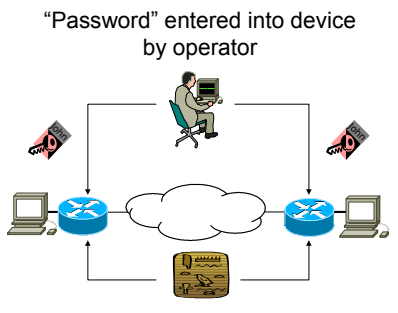

"Password" Encrypted on Device

With pre-shared key authentication, the two entities must manually exchange and configure a shared, symmetric key. Note that the pre-shared key is used only for the primary authentication. The two negotiating entities then generate dynamic shared keys for the IKE SAs. Pre-shared keys do not require a Certificate Authority or Public Key Infrastructure.

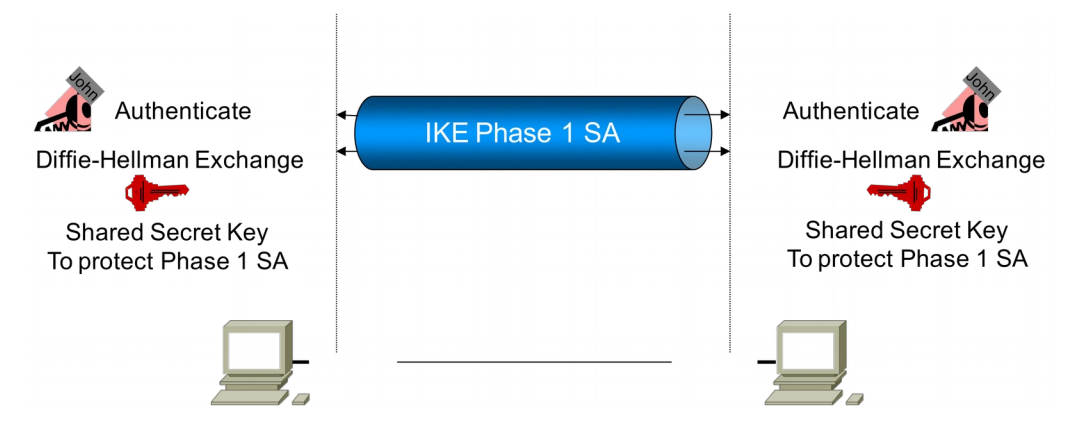

Authentication pass before any key exchange takes place.

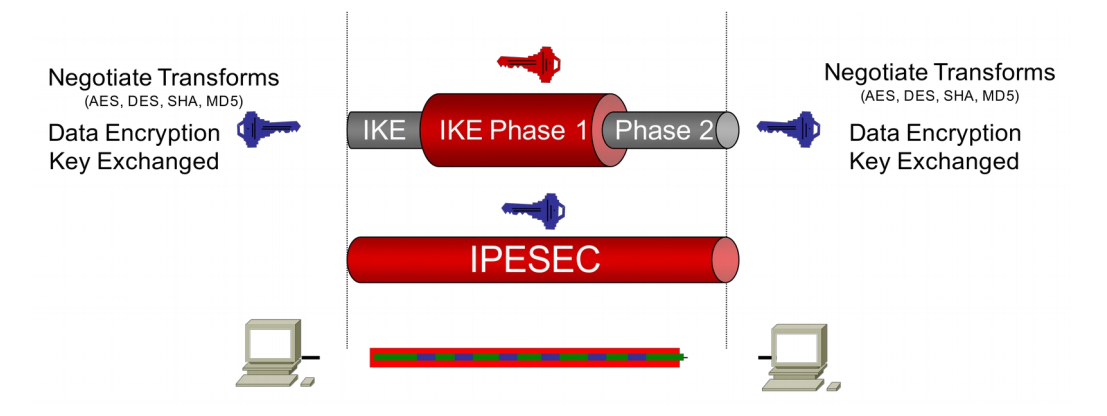

Data Encryption Key can be refreshed through Phase 2 SA.

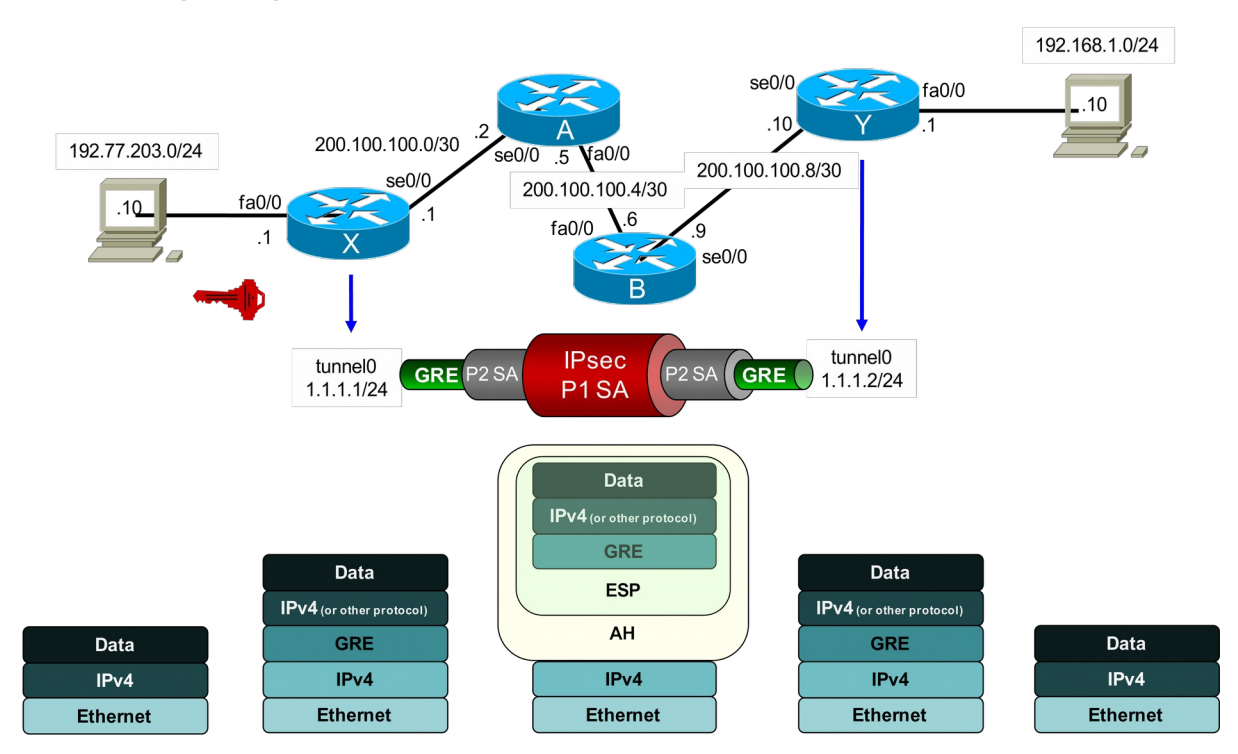

# 5 Configuring the GRE/IPsec Tunnel

In the diagram we can see that the configuration of the GRE tunnel remains as is. We will add IPsec to all packets that are the GRE tunnel. This has disadvantages in terms of multiple layers of encapsulation but has the advantage that multicast traffic can be carried transparently within the GRE tunnel as it is the tunnel that is encapsulated by IPsec and not the traffic within it. A point to point IPsec tunnel can be created however it is the IP packets that are directly encapsulated and therefore such a tunnel cannot handle IP multicast.

You will see from the model that the traffic is firstly encapsulated within GRE and then the GRE packet data (the GRE tunnel) is encapsulated within the AH and ESP headers of IPsec.

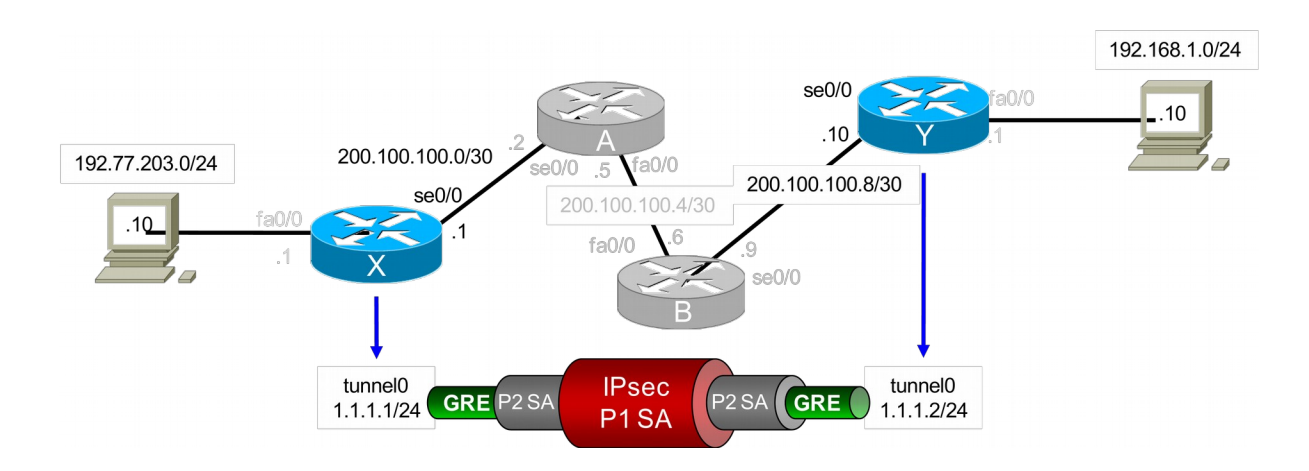

# 5.1 The ISAKMP Policy

An Internet Key Exchange (IKE) policy is created which is identical at both sides of the link. This policy defines a set of parameters to be used during the IKE negotiation of Phase 1 Secure Association. The policy is assigned a priority number, in this case 1 which is used to uniquely identify the IKE policy and assigns a priority to the policy.

| Cisco_X(config)# crypto isakmp policy 1<br>Cisco_X(config-isakmp)# encryption aes<br>Cisco_X(config-isakmp)# hash sha<br>Cisco_X(config-isakmp)# authentication pre-share | (1 – 10000 with 1 as the highest)<br>(AES / DES)<br>(MD5 / SHA1)                        |
|----------------------------------------------------------------------------------------------------|-----------------------------------------------------------------------------------------|
| Cisco_X(config-isakmp)# autienteation pre-snare<br>Cisco_X(config-isakmp)# lifetime 86400<br>Cisco_X(config-isakmp)# group 2<br>Cisco_X(config-isakmp)# exit              | (86,400 seconds or one day)<br>(1 - 768-bit, 2 – 1024-bit, 5 – 1536-bit Diffie-Hellman) |
| Cisco_Y(config)# crypto isakmp policy 1<br>Cisco_Y(config-isakmp)# encryption aes<br>Cisco_Y(config-isakmp)# hash sha<br>Cisco_Y(config-isakmp)# authentication pre-share | (1 – 10000 with 1 as the highest)<br>(AES / DES)<br>(MD5 / SHA1)                        |
| Cisco_Y(config-isakmp)# <b>lifetime 86400</b><br>Cisco_Y(config-isakmp)# <b>group 2</b><br>Cisco Y(config-isakmp)# <b>exit</b>                                            | (86,400 seconds or one day)<br>(1 - 768-bit, 2 – 1024-bit, 5 – 1536-bit Diffie-Hellman) |

Once this is complete on both sides of the link we must define the identity used by the router when participating in the Internet Key Exchange (IKE) protocol. During Phase I ISAKMP negotiations the peers must identify themselves to each other. This can be by the IP Address, Distinguished name or the router Hostname. Here we use the IP addresses of the hosts exchanging ISAKMP identity information as the identification method. We also define the pre-shared authentication key and the peer IP address of remote peer.

Cisco\_X(config)# crypto isakmp identity address Cisco\_X(config)# crypto isakmp key ipsec\_secret address 200.100.100.10

Cisco\_Y(config)# crypto isakmp identity address Cisco\_Y(config)# crypto isakmp key ipsec\_secret address 200.100.100.1 We must now define a transform set on each side. A transform set is an acceptable combination of security protocols, algorithms, and other settings to apply to IPSec protected traffic. During the IPSec security association (SA) negotiation, the peers agree to use a particular transform set when protecting a particular data flow. You can configure multiple transform sets, and then specify one or more of these transform sets in a crypto map entry.

Cisco\_X(config)# crypto ipsec transform-set ts1 ah-sha-hmac esp-aes Cisco\_X(cfg-ctypto-trans)# mode transport Cisco\_X(cfg-ctypto-trans)# exit (transport | tunnel)

Cisco\_Y(config)# crypto ipsec transform-set ts1 ah-sha-hmac esp-aes Cisco\_Y(cfg-ctypto-trans)# mode transport Cisco\_Y(cfg-ctypto-trans)# exit

We must now create a crypto map on each side. The crypto maps provide two functions: filtering and classifying traffic to be protected and defining the policy to be applied to that traffic. The first use affects the flow of traffic on an interface; the second affects the negotiation performed (via IKE) on behalf of that traffic.

IPSec crypto maps define the following:

- What traffic should be protected (via and access-list filter).
- To which IPsec peer the protected traffic can be forwarded, this is the remote peer with which an SA can be established.
- Which transform sets are acceptable for use with the protected traffic.
- How keys and security associations should be used or managed (or what the keys are, if IKE is not used).

Cisco\_X(config)# access-list 110 permit gre host 200.100.100.1 host 200.100.100.10

Cisco\_X(config)# crypto map vpn 10 ipsec-isakmp Cisco\_X(cfg-ctypto-map)# match address 110 Cisco\_X(cfg-ctypto-map)# set peer 200.100.100.10 Cisco\_X(cfg-ctypto-map)# set transform-set ts1 Cisco\_X(cfg-ctypto-map)# exit (ipsec-isakmp | ipsec-manual | dynamic) (110 is the access-list number)

(as defined earlier i.e. ts1)

Cisco\_Y(config)# access-list 110 permit gre host 200.100.100.10 host 200.100.100.1

Cisco\_Y(config)# crypto map vpn 10 ipsec-isakmp Cisco\_Y(cfg-ctypto-map)# match address 110 Cisco\_Y(cfg-ctypto-map)# set peer 200.100.100.1 Cisco\_Y(cfg-ctypto-map)# set transform-set ts1 Cisco\_Y(cfg-ctypto-map)# exit We must now assign the crypto map set to both the physical public interface and the tunnel. You must assign a crypto map set to an interface before that interface can provide IPSec services. Only one crypto map set can be assigned to an interface.

Note: A crypto map cannot be applied to a loopback interface.

Cisco\_X(config)# interface Tunnel0 Cisco\_X(config-if)# crypto map vpn Cisco\_X(config-if)# exit Cisco\_X(config)# interface se 0/0 Cisco\_X(config-if)# crypto map vpn Cisco\_X(config-if)# exit

Cisco\_Y(config)# interface Tunnel0 Cisco\_Y(config-if)# crypto map vpn Cisco\_Y(config-if)# exit Cisco\_Y(config)# interface se 0/0 Cisco\_Y(config-if)# crypto map vpn Cisco\_Y(config-if)# exit

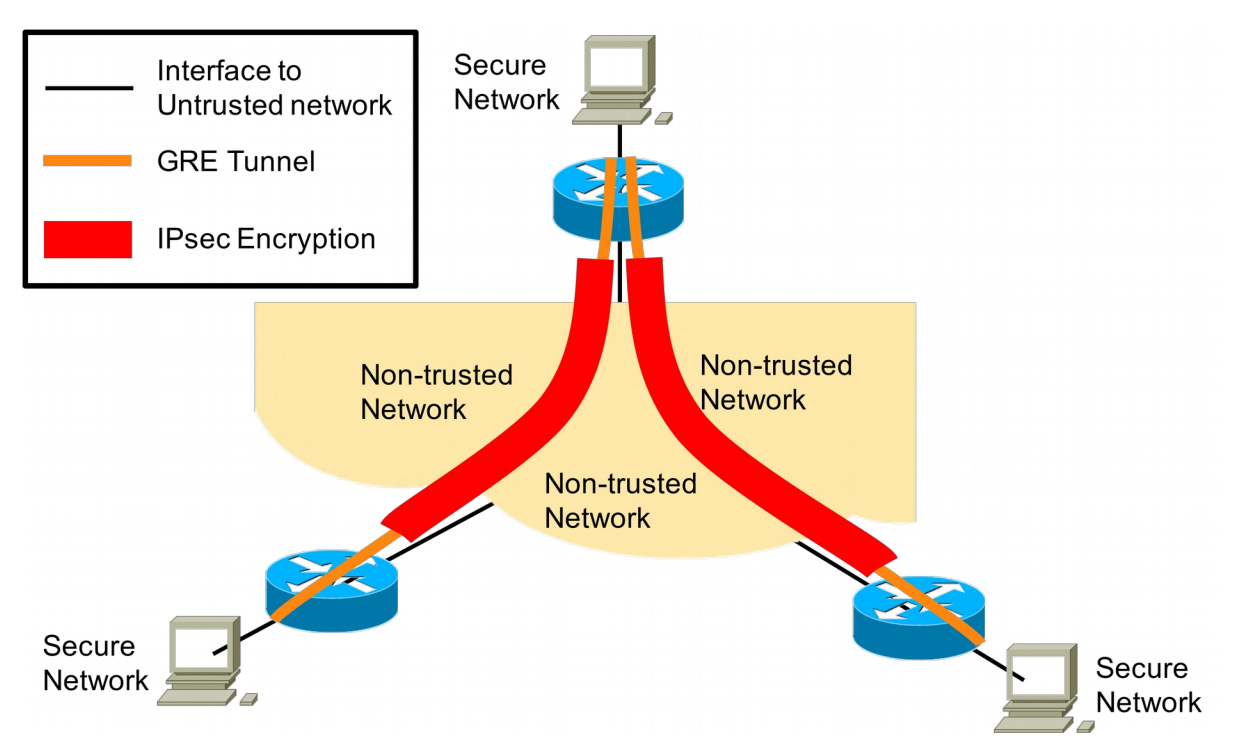

# 5.2 GRE/IPSec 3-way Tunnel

Thus far we have looked at single point to point networks. What if we wanted to have a secure point to multipoint type network overlaid upon a non trusted network.

Well we can build a mesh or partial mesh of GRE tunnels which will form the basis of the overlay network. We will then encrypt the GRE traffic between these points as in the diagram above.

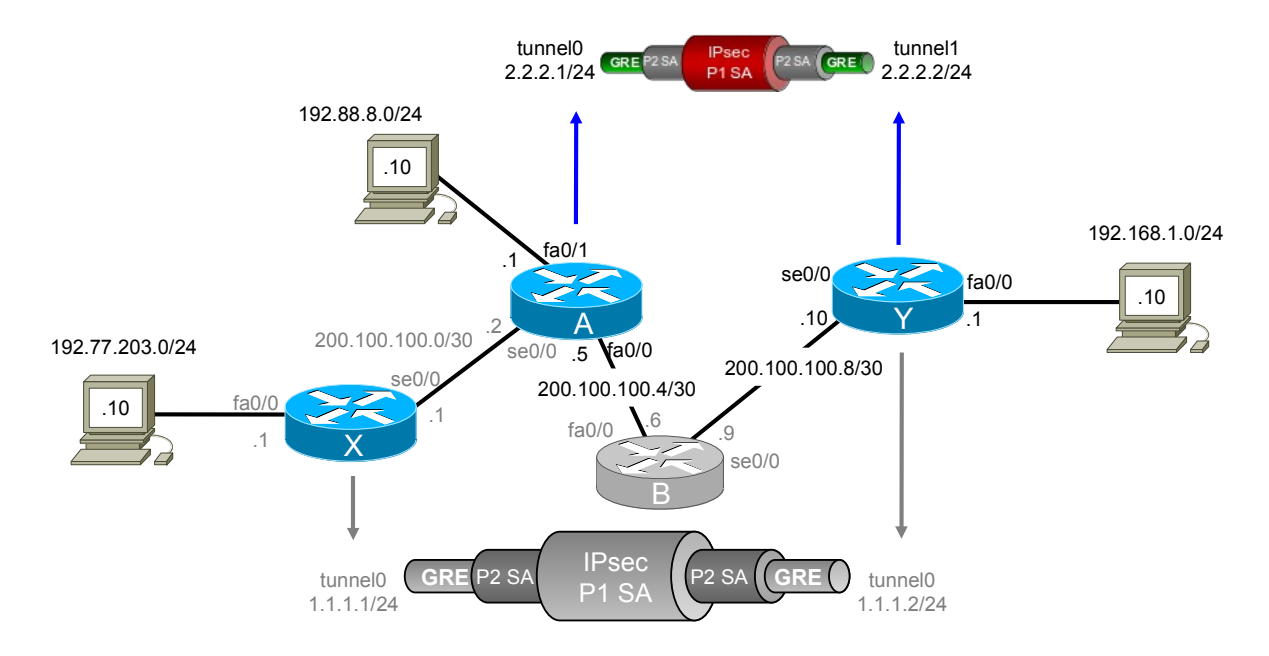

#### 5.2.1 Building the additional tunnel and encryption

#### Cisco Y

This router becomes the convergence point for the existing tunnel and the new tunnel to Cisco\_A.

The new tunnel is created pointing to Cisco\_A's fa0/0 interface.

Cisco\_Y(config)# int tunnel 1 Cisco\_Y(config-if)# ip address 2.2.2.2 255.255.255.0 Cisco\_Y(config-if)# tunnel source se0/0 Cisco\_Y(config-if)# tunnel destination 200.100.100.5 Cisco\_Y(config-if)# ip tcp adjust-mss 1436 Cisco\_Y(config-if)# tunnel key 5678 Cisco\_Y(config)# exit

A route to the new network on Cisco\_A fa0/1 interface is configured. (Remember as this is the trusted network we do not want OSPF to advertise these).

Cisco\_Y(config)# ip route 192.88.8.0 255.255.255.0 2.2.2.1

Access list to define this tunnel for IPsec.

Cisco\_Y(config)# access-list 111 permit gre host 200.100.100.10 host 200.100.100.5

Create shared ISAKMP Key for phase I with Cisco\_A.

Cisco\_Y(config)# crypto isakmp key 0 ipsec\_2secret address 200.100.100.5

Create additional crypto map sequence for the crypto map 'vpn'. It is possible to create a second crypto map however only one crypto map can be associated with each interface and as in this configuration the intention is to use se0/0 for both tunnels we cannot use a second crypto map.

Cisco\_Y(config)# crypto map vpn 11 ipsec-isakmp Cisco\_Y(cfg-ctypto-map)# match address 111 Cisco\_Y(cfg-ctypto-map)# set peer 200.100.100.5 Cisco\_Y(cfg-ctypto-map)# set transform-set ts1 Cisco\_Y(cfg-ctypto-map)# exit

Apply the crypto map 'vpn' to the new tunnel. It is already applied to se0/0 from the earlier configuration of the point to point link.

Cisco\_Y(config)# interface Tunnel1 Cisco\_Y(config-if)# crypto map vpn Cisco\_Y(config-if)# exit

#### Cisco A

This router becomes the convergence point for the existing tunnel and the new tunnel to Cisco A.

Add the additional Ethernet network 192.88.8.0/24 on fa0/1.

Cisco\_A(config)# interface FastEthernet0/0 Cisco\_A(config-if)# ip address 192.88.8.0 255.255.255.0 Cisco\_A(config-if)# no shutdown Cisco\_A(config-if)# exit

Create a GRE tunnel to connect to tunnel1 on Cisco\_Y.

Cisco\_A(config)# int tunnel 0 Cisco\_A(config-if)# ip address 2.2.2.1 255.255.255.0 Cisco\_A(config-if)# tunnel source fa0/0 Cisco\_A(config-if)# tunnel destination 200.100.100.10 Cisco\_A(config-if)# ip tcp adjust-mss 1436 Cisco\_A(config-if)# tunnel key 5678 Cisco\_A(config)# exit

Create IP routes to the two trusted networks. Remember we do not want these routes advertised by OSPF as it is controlling the routes of the non-trusted network.

Cisco\_A(config)# ip route 192.168.1.0 255.255.255.0 2.2.2.2 Cisco\_A(config)# ip route 192.77.203.0 255.255.255.0 2.2.2.2

Create an ISAKMP policy.

Cisco\_A(config)# crypto isakmp policy 1 Cisco\_A(config-isakmp)# encryption aes Cisco\_A(config-isakmp)# hash sha Cisco\_A(config-isakmp)# authentication pre-share Cisco\_A(config-isakmp)# lifetime 86400 Cisco\_A(config-isakmp)# group 2 Cisco\_A(config-isakmp)# exit During Phase I ISAKMP negotiations the peers must identify themselves to each other. This uses the IP addresses of the hosts exchanging ISAKMP identity information as the identification method.

Cisco\_A(config)# crypto isakmp identity address

Create shared ISAKMP Key for phase I with Cisco\_Y.

Cisco\_A(config)# crypto isakmp key 0 ipsec\_2secret address 200.100.100.10

Create the Transform Set with the transport mode.

Cisco\_A(config)# crypto ipsec transform-set ts1 ah-sha-hmac esp-aes Cisco\_A(cfg-ctypto-trans)# mode transport Cisco\_A(cfg-ctypto-trans)# exit

Access List to map the GRE tunnel traffic to the IPsec encryption.

Cisco\_A(config)# access-list 110 permit gre host 200.100.100.5 host 200.100.100.10

Crypto map of the GRE tunnel identified in the Access List to IPSec to Cisco\_Y as a peer.

Cisco\_A(config)# crypto map vpn 10 ipsec-isakmp Cisco\_A(cfg-ctypto-map)# match address 110 Cisco\_A(cfg-ctypto-map)# set peer 200.100.100.10 Cisco\_A(cfg-ctypto-map)# set transform-set ts1 Cisco\_A(cfg-ctypto-map)# exit

Assignment of the Crypto Map to the tunnel and 'outer' fa0/0 interface on Cisco\_A. In this case fa0/1 is like a WAN interface connecting Cisco A to the non-trusted network.

Cisco\_A(config)# interface Tunnel0 Cisco\_A(config-if)# crypto map vpn Cisco\_A(config-if)# exit Cisco\_A(config)# interface fa 0/0 Cisco\_A(config-if)# crypto map vpn Cisco\_A(config-if)# exit

#### Cisco X

Add a route to the new trusted network on Cisco\_A.

Cisco\_X(config)# ip route 192.88.8.0 255.255.255.0 1.1.1.2

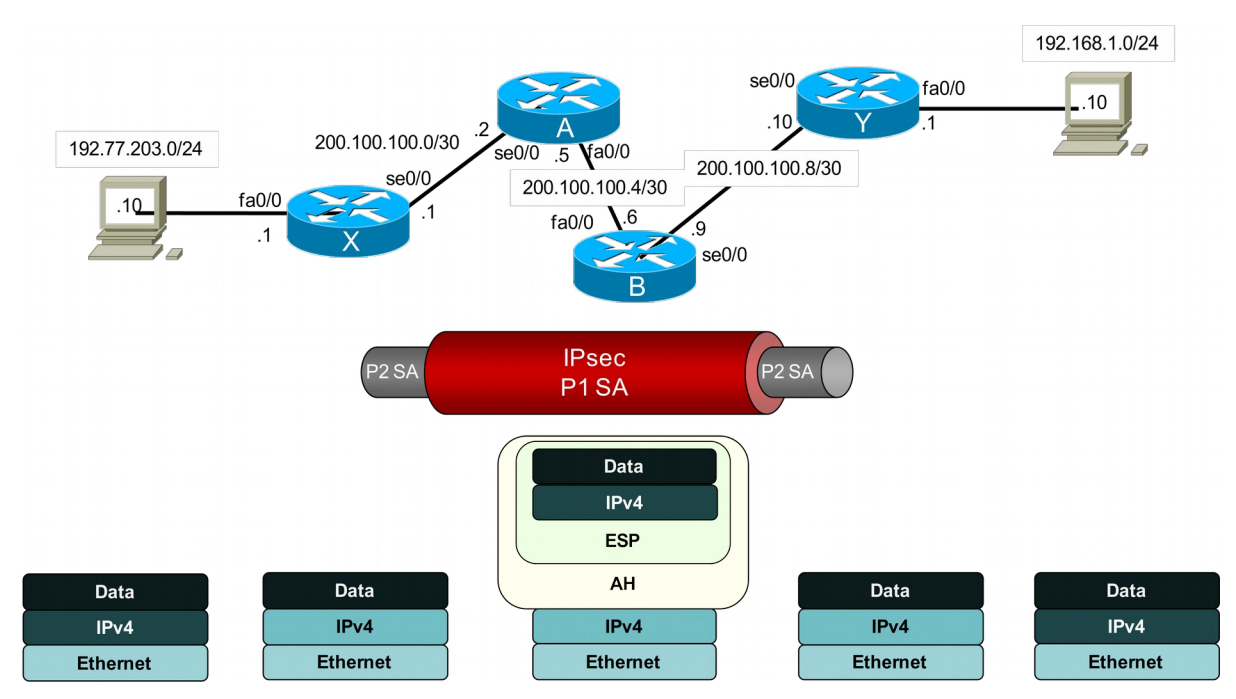

# 6 IPsec in Tunnel mode

The GRE tunnel is not essential and traffic can be carried through untrusted networks using IPsec tunnel mode. IPSec in tunnel mode can provide security for IP traffic only. The tunnel is configured to protect traffic between either two IP addresses or two IP subnets. If the tunnel is used between two computers instead of two gateways, the IP address outside the AH or ESP payload is the same as the IP address inside the AH or ESP payload. In Windows XP and the Windows Server 2003 family, IPSec does not support protocol-specific or port-specific tunnels.

# 6.1 Back to Core Router Configuration

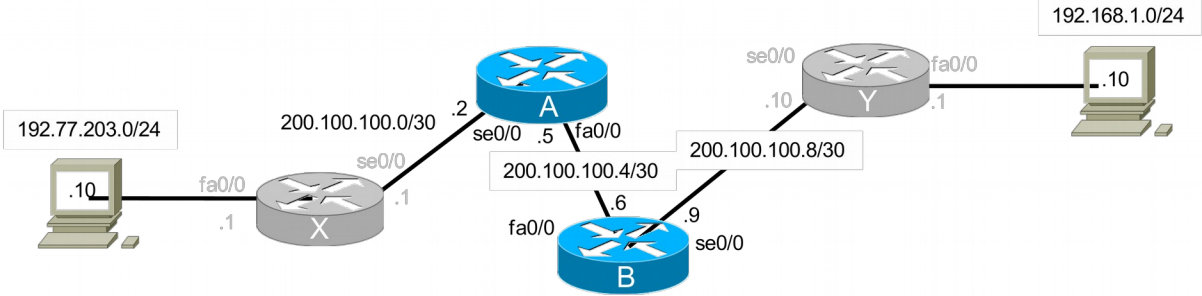

# Cisco A

Router(config)# hostname Cisco\_A Cisco\_A(config)# ip routing Cisco\_A(config)# int fa 0/0 Cisco\_A(config-if)# ip address 200.100.100.5 255.255.255.252 Cisco\_A(config-if)# no shutdown Cisco\_A(config-if)# exit Cisco\_A(config)# int se 0/0 Cisco\_A(config-if)# clock rate 72000 Cisco\_A(config-if)# bandwidth 72 Cisco\_A(config-if)# ip address 200.100.100.2 255.255.255.252 Cisco\_A(config-if)# no shutdown Cisco\_A(config-if)# no shutdown Cisco\_A(config-if)# exit Cisco\_A(config-if)# exit Cisco\_A(config)# router ospf 100 Cisco\_A(config-router)# network 200.100.100.0 0.0.255 area 0.0.00

# Cisco B

Router(config)# hostname Cisco\_B Cisco\_B(config)# ip routing Cisco\_B(config)# int fa 0/0 Cisco\_B(config-if)# ip address 200.100.100.6 255.255.255.252 Cisco\_B(config-if)# no shutdown Cisco\_B(config-if)# exit Cisco\_B(config)# int se 0/0 Cisco\_B(config-if)# clock rate 72000 Cisco\_B(config-if)# bandwidth 72 Cisco\_B(config-if)# bandwidth 72 Cisco\_B(config-if)# ip address 200.100.100.9 255.255.255.252 Cisco\_B(config-if)# no shutdown Cisco\_B(config-if)# no shutdown Cisco\_B(config-if)# exit Cisco\_B(config-if)# exit Cisco\_B(config)# router ospf 100 Cisco B(config-router)# network 200.100.100.0 0.0.255 area 0.0.0.0

This is exactly the same configuration that we had before the GRE Tunnel section.

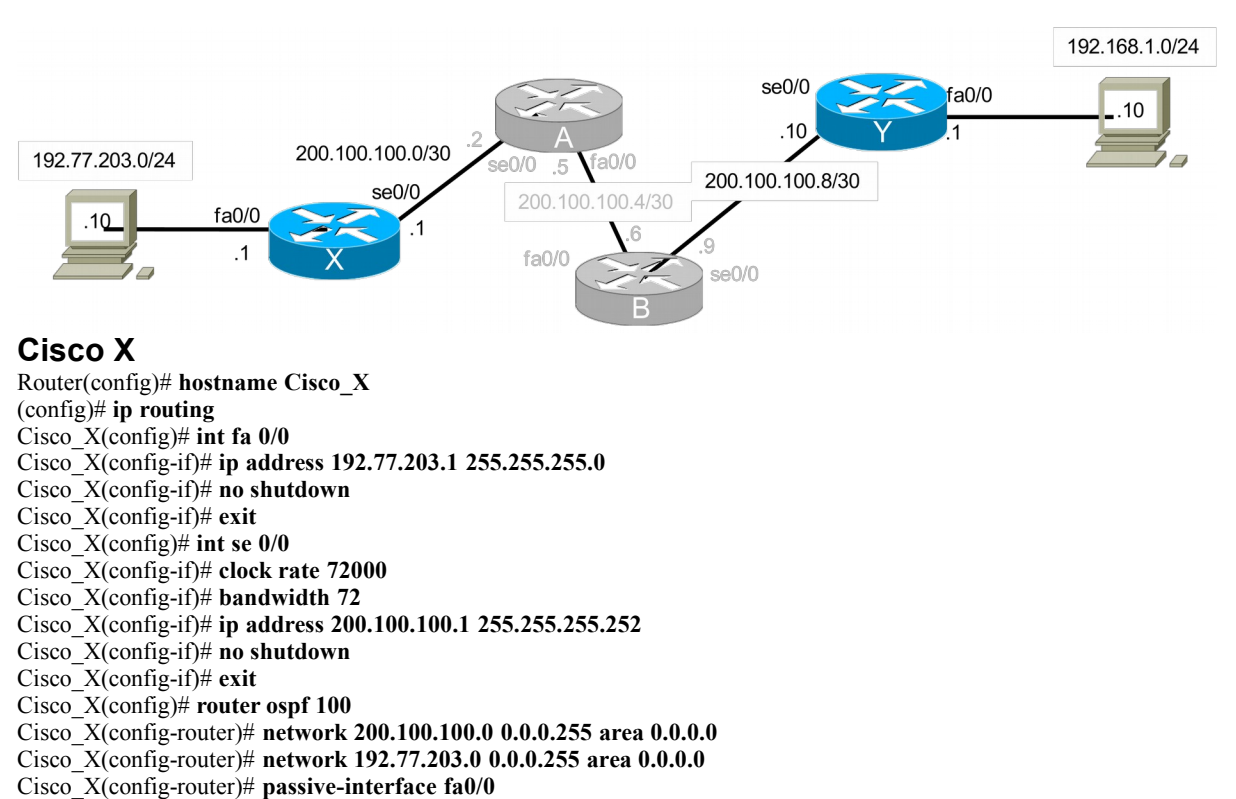

# 6.2 Edge Router Configuration

This is more or less the same configuration we had prior to the GRE Tunnel section except that OSPF will now also advertise the 192.77.203.0/24 network.

#### Cisco Y

Router(config)# hostname Cisco Y (config)# ip routing Cisco Y(config)# int fa 0/0 Cisco\_Y(config-if)# ip address 192.77.203.1 255.255.255.0 Cisco Y(config-if)# no shutdown Cisco\_Y(config-if)# exit Cisco Y(config)# int se 0/0 Cisco Y(config-if)# clock rate 72000 Cisco Y(config-if)# bandwidth 72 Cisco\_Y(config-if)# ip address 200.100.100.1 255.255.255.252 Cisco Y(config-if)# no shutdown Cisco\_Y(config-if)# exit Cisco Y(config)# router ospf 100 Cisco Y(config-router)# network 200.100.100.0 0.0.0.255 area 0.0.0.0 Cisco Y(config-router)# network 192.168.1.0 0.0.0.255 area 0.0.0.0 Cisco Y(config-router)# passive-interface fa0/0

This is more or less the same configuration we had prior to the GRE Tunnel section except that OSPF will now also advertise the 192.168.1.0/24 network.

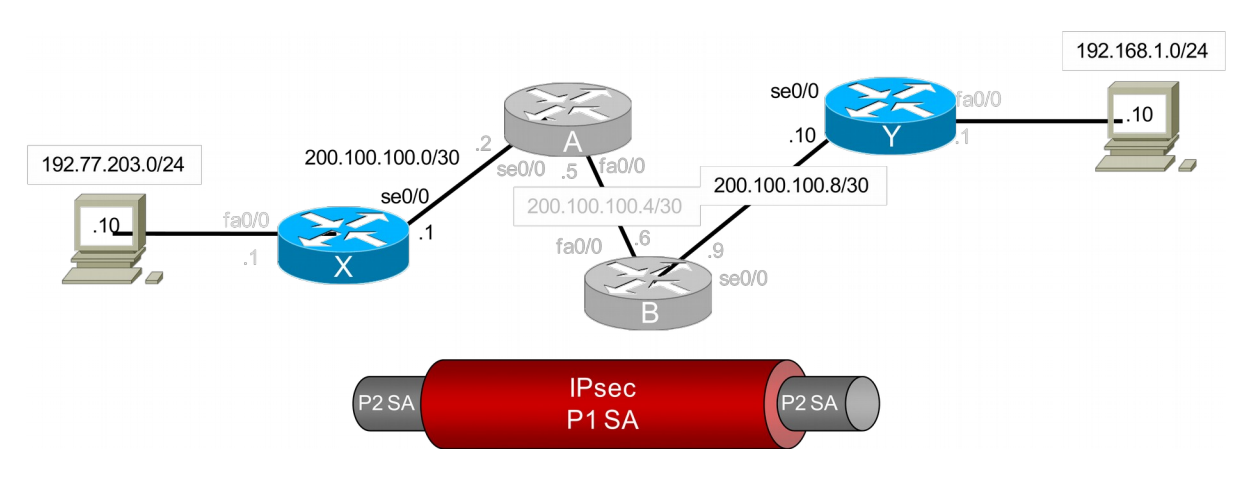

# 6.3 The ISAKMP Policy

#### Cisco X

Cisco\_X(config)# crypto isakmp policy 1 Cisco\_X(config-isakmp)# encryption aes Cisco\_X(config-isakmp)# hash sha Cisco\_X(config-isakmp)# authentication pre-share Cisco\_X(config-isakmp)# lifetime 86400 Cisco\_X(config-isakmp)# group 2 Cisco\_X(config-isakmp)# exit

#### Cisco Y

Cisco\_Y(config)# crypto isakmp policy 1 Cisco\_Y(config-isakmp)# encryption aes Cisco\_Y(config-isakmp)# hash sha Cisco\_Y(config-isakmp)# authentication pre-share Cisco\_Y(config-isakmp)# lifetime 86400 Cisco\_Y(config-isakmp)# group 2 Cisco\_Y(config-isakmp)# exit (1 – 10000 with 1 as the highest) (AES / DES) (MD5 / SHA1)

(86,400 seconds or one day) (1 - 768-bit, 2 – 1024-bit, 5 – 1536-bit Diffie-Hellman)

(1 – 10000 with 1 as the highest) (AES / DES) (MD5 / SHA1)

(86,400 seconds or one day) (1 - 768-bit, 2 - 1024-bit, 5 - 1536-bit Diffie-Hellman)

#### Cisco X

Cisco\_X(config)# crypto isakmp identity address Cisco\_X(config)# crypto isakmp key ipsec\_secret address 200.100.100.10

#### Cisco Y

Cisco\_Y(config)# crypto isakmp identity address Cisco\_Y(config)# crypto isakmp key ipsec\_secret address 200.100.100.1 3a-36

We must now define a transform set on each side. In this case we intend to use IPsec tunnel mode. In this mode IPsec encrypts the IP header and the payload, whereas transport mode only encrypts the IP payload. The IP addresses of the outer IP header are the tunnel endpoints, and the IP addresses of the encapsulated IP header are the ultimate source and destination addresses.

IPSec tunnel mode is useful for protecting traffic between different networks, when traffic must pass through an intermediate, untrusted network.

#### Cisco X

Cisco\_X(config)# crypto ipsec transform-set ts1 ah-sha-hmac esp-aes Cisco\_X(cfg-ctypto-trans)# mode tunnel Cisco\_X(cfg-ctypto-trans)# exit (transp

(transport | tunnel)

#### Cisco Y

Cisco\_Y(config)# crypto ipsec transform-set ts1 ah-sha-hmac esp-aes Cisco\_Y(cfg-ctypto-trans)# mode tunnel Cisco\_Y(cfg-ctypto-trans)# exit

We must now create a crypto map on each side.

#### Cisco X

Cisco\_X(config)# access-list 110 permit ip 192.77.203.0 0.0.0.255 192.168.1.0 0.0.0.255

Cisco\_X(config)# crypto map vpn 10 ipsec-isakmp Cisco\_X(cfg-ctypto-map)# match address 110 Cisco\_X(cfg-ctypto-map)# set peer 200.100.100.10 Cisco\_X(cfg-ctypto-map)# set transform-set ts1 Cisco\_X(cfg-ctypto-map)# exit (ipsec-isakmp | ipsec-manual | dynamic) (110 is the access-list number)

(as defined earlier i.e. ts1)

#### Cisco Y

Cisco Y(config)# access-list 110 permit ip 192.168.1.0 0.0.0.255 192.77.203.0 0.0.0.255

Cisco\_Y(config)# crypto map vpn 10 ipsec-isakmp Cisco\_Y(cfg-ctypto-map)# match address 110 Cisco\_Y(cfg-ctypto-map)# set peer 200.100.100.1 Cisco\_Y(cfg-ctypto-map)# set transform-set ts1 Cisco\_Y(cfg-ctypto-map)# exit

We must now assign the crypto map set to the physical public interface on each router.

#### Cisco X

Cisco\_X(config)# interface se 0/0 Cisco\_X(config-if)# crypto map vpn Cisco\_X(config-if)# exit

#### Cisco Y

Cisco\_Y(config)# interface se 0/0 Cisco\_Y(config-if)# crypto map vpn Cisco\_Y(config-if)# exit

# 7 Lab Exercise - Configuring IPsec

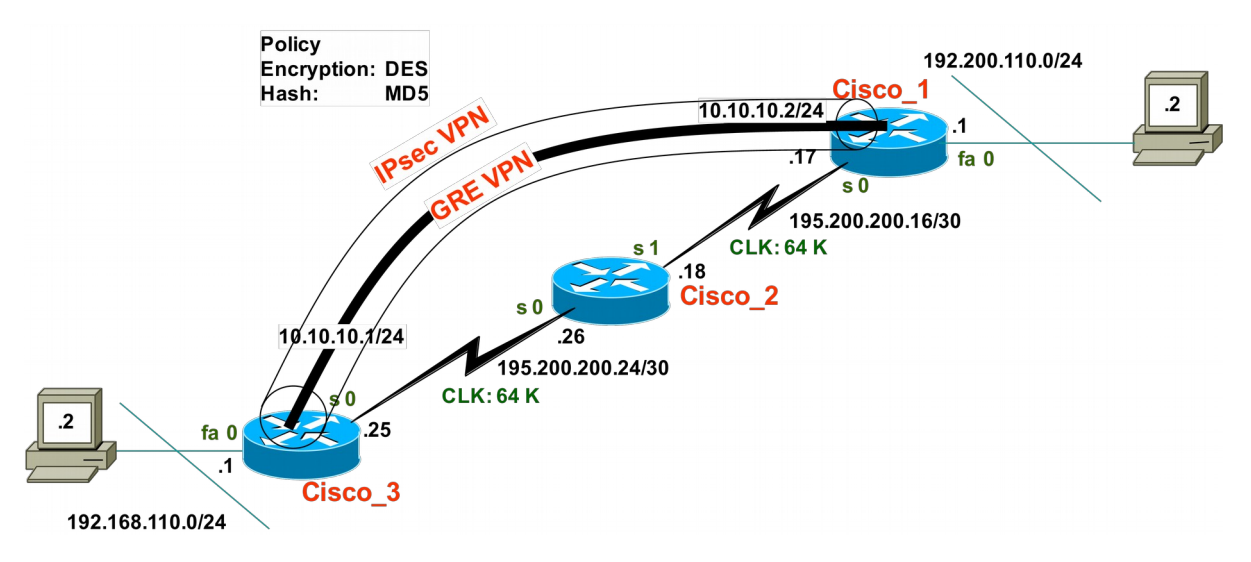

# 7.1 Objective

- Practice building IPsec/GRE VPN Links.
- Practice testing IPsec/GRE VPN Links.

# 7.2 Background

Knowing how to configure routers for interconnecting LANs via IPsec/GRE VPN is an essential building block to you networking knowledge.

# 7.3 Lab Steps

Physically build network as shown.

# 7.4 Lab Commands

#### 7.4.1 Cisco 2

Router(config)# hostname Cisco\_2 Cisco\_2(config)# ip routing Cisco\_2(config)# int se 0/0 Cisco\_2(config-if)# clock rate 64000 Cisco\_2(config-if)# bandwidth 64 Cisco\_2(config-if)# ip address 195.200.200.26 255.255.255.252 Cisco\_2(config-if)# no shutdown Cisco\_2(config-if)# exit Cisco\_2(config-if)# exit Cisco\_2(config-if)# clock rate 64000 Cisco\_2(config-if)# bandwidth 64 Cisco\_2(config-if)# bandwidth 64 Cisco\_2(config-if)# ip address 195.20.200.18 255.255.255.252 Cisco\_2(config-if)# no shutdown Cisco\_2(config-if)# no shutdown Cisco\_2(config-if)# no shutdown Cisco\_2(config-if)# exit Cisco\_2(config-if)# network 195.200.200.0 0.0.255 area 0.0.0.0 Cisco\_2(config-router)# network 195.200.200.0 0.0.255 area 0.0.0.0

#### 7.4.2 Cisco 1

Router(config)# hostname Cisco 1 (config)# ip routing Cisco\_1(config)# int fa 0/0 Cisco 1(config-if)# ip address 192.200.110.1 255.255.255.0 Cisco 1(config-if)# no shutdown Cisco 1(config-if)# exit Cisco\_1(config)# int se 0/0 Cisco 1(config-if)# clock rate 64000 Cisco 1(config-if)# bandwidth 64 Cisco 1(config-if)# ip address 195.200.200.17 255.255.255.252 Cisco 1(config-if)# no shutdown Cisco<sup>1</sup>(config-if)# exit Cisco 1(config)# router ospf 100 Cisco 1(config-router)# network 195.200.200.0 0.0.0.255 area 0.0.0.0 Cisco 1(config-router)# passive-interface fa0/0 Cisco 1(config-router)# exit

Cisco\_1(config)# int tunnel 0 Cisco\_1(config-if)# ip address 10.10.10.2 255.255.255.0 Cisco\_1(config-if)# tunnel source se0/0 Cisco\_1(config-if)# tunnel destination 195.200.200.25 Cisco\_1(config-if)# ip tcp adjust-mss 1436 Cisco\_1(config-if)# tunnel key 1234 Cisco\_1(config-if)# exit Cisco\_1(config)# ip route 192.168.110.0 255.255.255.0 10.10.10.1

Cisco\_1(config)# crypto isakmp policy 1 Cisco\_1(config-isakmp)# encryption des Cisco\_1(config-isakmp)# hash md5 Cisco\_1(config-isakmp)# authentication pre-share Cisco\_1(config-isakmp)# lifetime 86400 Cisco\_1(config-isakmp)# group 2 Cisco\_1(config-isakmp)# exit Cisco\_1(config)# crypto isakmp identity address Cisco\_1(config)# crypto isakmp key ipsec\_secret address 195.200.200.25

Cisco\_1(config)# crypto ipsec transform-set ts1 ah-sha-hmac esp-aes Cisco\_1(cfg-ctypto-trans)# mode transport Cisco\_1(cfg-ctypto-trans)# exit

Cisco 1(config)# access-list 110 permit gre host 195.200.200.17 host 195.200.200.25

Cisco\_1(config)# crypto map vpn 10 ipsec-isakmp Cisco\_1(cfg-ctypto-map)# match address 110 Cisco\_1(cfg-ctypto-map)# set peer 195.200.200.25 Cisco\_1(cfg-ctypto-map)# set transform-set ts1 Cisco\_1(cfg-ctypto-map)# exit

Cisco\_1(config)# interface Tunnel0 Cisco\_1(config-if)# crypto map vpn Cisco\_1(config-if)# exit Cisco\_1(config)# interface se 0/0 Cisco\_1(config-if)# crypto map vpn Cisco\_1(config-if)# exit

#### 7.4.3 Cisco 3

Router(config)# hostname Cisco 3 (config)# ip routing Cisco 3(config)# int fa 0/0 Cisco 3(config-if)# ip address 192.168.110.1 255.255.255.0 Cisco 3(config-if)# no shutdown Cisco 3(config-if)# exit Cisco\_3(config)# int se 0/0 Cisco 3(config-if)# clock rate 64000 Cisco\_3(config-if)# bandwidth 64 Cisco 3(config-if)# ip address 195.200.200.25 255.255.255.252 Cisco 3(config-if)# no shutdown Cisco<sup>3</sup>(config-if)# exit Cisco 3(config)# router ospf 100 Cisco 3(config-router)# network 195.200.200.0 0.0.0.255 area 0.0.0.0 Cisco 3(config-router)# passive-interface fa0/0 Cisco 3(config-router)# exit

Cisco\_3(config)# int tunnel 0 Cisco\_3(config-if)# ip address 10.10.10.1 255.255.255.0 Cisco\_3(config-if)# tunnel source se0/0 Cisco\_3(config-if)# tunnel destination 195.200.200.17 Cisco\_3(config-if)# ip tcp adjust-mss 1436 Cisco\_3(config-if)# tunnel key 1234 Cisco\_3(config-if)# exit Cisco\_3(config)# ip route 192.200.110.0 255.255.255.0 10.10.10.2

Cisco\_3(config)# crypto isakmp policy 1 Cisco\_3(config-isakmp)# encryption des Cisco\_3(config-isakmp)# hash md5 Cisco\_3(config-isakmp)# authentication pre-share Cisco\_3(config-isakmp)# lifetime 86400 Cisco\_3(config-isakmp)# group 2 Cisco\_3(config-isakmp)# exit Cisco\_3(config)# crypto isakmp identity address Cisco\_3(config)# crypto isakmp key ipsec secret address 195.200.200.17

Cisco\_3(config)# crypto ipsec transform-set ts1 ah-sha-hmac esp-aes Cisco\_3(cfg-ctypto-trans)# mode transport Cisco\_3(cfg-ctypto-trans)# exit

Cisco\_3(config)# access-list 110 permit gre host 195.200.200.25 host 195.200.200.17

Cisco\_3(config)# crypto map vpn 10 ipsec-isakmp Cisco\_3(cfg-ctypto-map)# match address 110 Cisco\_3(cfg-ctypto-map)# set peer 195.200.200.17 Cisco\_3(cfg-ctypto-map)# set transform-set ts1 Cisco\_3(cfg-ctypto-map)# exit

Cisco\_3(config)# interface Tunnel0 Cisco\_3(config-if)# crypto map vpn Cisco\_3(config-if)# exit Cisco\_3(config)# interface se 0/0 Cisco\_3(config-if)# crypto map vpn Cisco\_3(config-if)# exit

# 8 EzVPN

Cisco Easy VPN makes use of the Cisco Unity Client protocol. This is designed to allow remote PC users with the Cisco VPN Client access their network securely via a Cisco Router, Firewall or Concentrator.

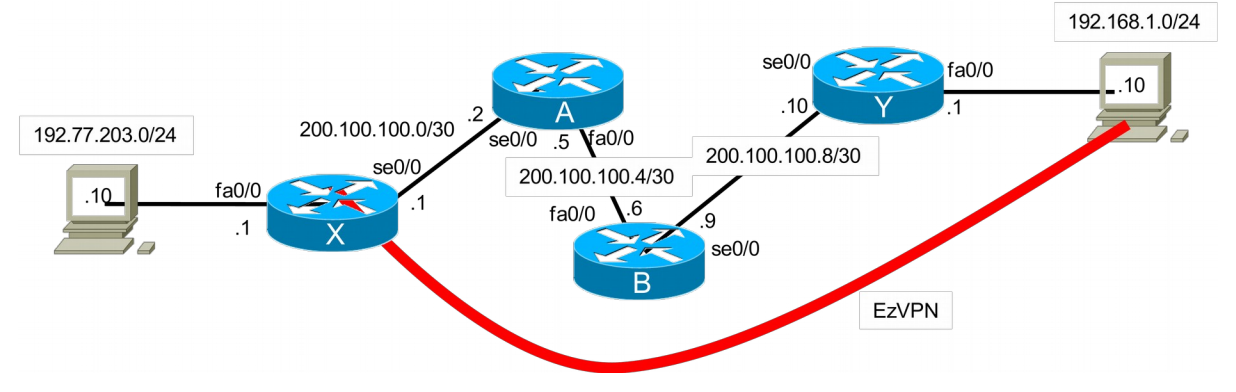

The EzVPN client attempts to establish an IPsec connection to the EzVPN Server, once this is established the Xauth feature allows the EzVPN client to wait for a "username/password" challenge after the IKE SA has been established.

The end user responds to the challenge, the response is forwarded to the IPsec peers for an additional level of authentication by the router, the router can authenticate this based on the AAA configuration, local user or RADIUS/TACACS Server.

# 8.1 Split Tunnelling

Unless split tunnelling is enabled all user traffic is through the tunnel. However by assigning an ACL to determine the traffic to be tunnelled in the client configuration group only traffic matching the ACL will be tunnelled and all other traffic will bypass the tunnel directly to the network unencrypted. The ACL is dynamically loaded on the Easy VPN Client, and specifies exactly the networks to be permitted for encryption. Split tunnelling uses the hub router resources efficiently, freeing the server bandwidth for additional VPN clients.

# 8.2 Building the testbed - Routing

Use the scripts below to re-establish the testbed to a point where it is only routing and without any VPNs configured.

### Cisco A

hostname Cisco\_A interface FastEthernet0/0 ip address 200.100.100.5 255.255.255.252 no shutdown exit interface Serial0/0/0 bandwidth 128 clock rate 128000 ip address 200.100.100.2 255.255.255.252 no shutdown exit router ospf 100 network 200.100.100.0 0.0.0.255 area 0.0.0.0 exit

### Cisco B

hostname Cisco\_B interface FastEthernet0 ip address 200.100.100.6 255.255.255.252 no shutdown exit interface Serial0 bandwidth 128 clock rate 128000 ip address 200.100.100.9 255.255.255.252 no shutdown exit router ospf 100 network 200.100.100.0 0.0.0.255 area 0.0.0.0 exit

#### Cisco X

hostname Cisco X interface FastEthernet0/0 ip address 192.77.203.1 255.255.255.0 no shutdown exit interface Serial0/2/0 bandwidth 128 clock rate 128000 ip address 200.100.100.1 255.255.255.252 no shutdown exit router ospf 100 network 200.100.100.0 0.0.0.255 area 0.0.0.0 network 192.77.203.0 0.0.0.255 area 0.0.0.0 passive-interface FastEthernet0/0 exit

#### Cisco Y

hostname Cisco Y interface FastEthernet0/0 ip address 192.168.1.1 255.255.255.0 no shutdown exit interface Serial0/0/0 bandwidth 128 clock rate 128000 ip address 200.100.100.10 255.255.255.252 no shutdown exit router ospf 100 network 200.100.100.0 0.0.0.255 area 0.0.0.0 network 192.168.1.0 0.0.0.255 area 0.0.0.0 passive-interface FastEthernet0/0 exit

#### 8.2.1 Test

Test the system by pinging from the PC 192.168.1.10 to 192.77.203.10.

If successful save the configurations and remove the 192.77.203.0/24 network from the VPN Server router. This network does not need to be advertised as it is the private secure network. The VPN is established to the other interface on the VPN Server. When the client connects it will be assigned an IP address for the VPN Client Adapter from the pool of addresses assigned for remote users.

#### Cisco X

```
router ospf 100
no network 192.77.203.0 0.0.0.255 area 0.0.0.0
exit
```

# 8.3 Configure the EzVPN Server

The AAA new model is enabled and we specify that login USERS are authenticated locally (not on a RADIUS or TACACS Server). We also define that the authorisation CLIENT-GROUP is also defined locally. The username and password to authenticate the remote user is generated here as well. I also define the IP Doman name.

Cisco\_X(config)# aaa new-model

Cisco\_X(config)# aaa authentication login USERS local Cisco\_X(config)# aaa authorization network CLIENT-GROUP local Cisco\_X(config)# username ezuser pass 0 ezpass Cisco\_X(config)# ip domain-name c2s.ie

The ISAKMP/IKE Phase I policy for the VPN Client is defined. Also configured here is the keepalive or Dead Peer Detection (DPD). In this case the router will send DPD messages to the peer every 20 seconds and should a DPD fail it will send another after 3 seconds. Depending on the version of IOS used it maybe useful to enable fragmentation of large IKE packets to avoid fragmentation at the UDP layer.

; Cisco\_X(config)#crypto isakmp fragmentation (Not applicable on all IOS versions) Cisco\_X(config)# crypto isakmp keepalive 20 3

Cisco\_X(config)# crypto isakmp policy 10 Cisco\_X(config-isakmp)# encr aes 128 Cisco\_X(config-isakmp)# hash sha Cisco\_X(config-isakmp)# authentication pre-share Cisco\_X(config-isakmp)# group 2 Cisco\_X(config-isakmp)# exit

Create IP Address Pool on SECURE-NET, these addresses will be assigned to users connecting from VPN Clients.

Cisco\_X(config)# ip local pool DYNAMIC-POOL 192.77.203.100 192.77.203.150

If Split tunnelling is to be used an Access List (ACL) is needed and will be assigned to the client configuration group.

Cisco\_X(config)# ip access-list extended VPN-ACL Cisco\_X(config-ext-nacl)# permit ip 192.77.203.0 0.0.0.255 any Cisco\_X(config-ext-nacl)# exit ISAKMP/IKE Client Configuration. The group CLIENT-GROUP defines the parameters for the VPN Client connection and the key is the group key used when creating the profile on the VPN Client. If split tunnelling is being used the ACL is included here to identify the traffic to be tunnelled.

Cisco\_X(config)# crypto isakmp client configuration address-pool local DYNAMIC-POOL Cisco\_X(config)# crypto isakmp xauth timeout 60

Cisco\_X(config)# crypto isakmp client configuration group CLIENT-GROUP Cisco\_X(config-isakmp-group)# key 0 cgpass Cisco\_X(config-isakmp-group)# domain c2s.ie Cisco\_X(config-isakmp-group)# pool DYNAMIC-POOL Cisco\_X(config-isakmp-group)# acl VPN-ACL Cisco\_X(config-isakmp-group)# exit

A transform set is defined for the Remote data connections.

Cisco\_X(config)# crypto ipsec transform-set TRANSFORM1 esp-aes esp-sha-hmac Cisco\_X(cfg-crypto-trans)# exit

A dynamic cryptographic map is created for the remote access users and the Transform Set is mapped to it. The reverse-route command is used to create source proxy information for the crypto map.

Cisco\_X(config)# crypto dynamic-map DYNAMIC-MAP 10 Cisco\_X(config-crypto-map)# set transform-set TRANSFORM1 Cisco\_X(config-crypto-map)# reverse-route Cisco\_X(config-crypto-map)# exit

Static cryptographic map is created XAUTH enabled and references the AAA authentication login command to determine where to find the user accounts.

Cisco\_X(config)# crypto map STATIC-MAP client authentication list USERS

The remote access group is associated with the cryptographic map. This tells the router where to find the group attributes. This command references the AAA authorization network statements that tell the router that the group is defined locally.

Cisco\_X(config)# crypto map STATIC-MAP isakmp authorization list CLIENT-GROUP

If the Remote clients can initiate IKE Mode Config (Cisco clients 4.x and above), then the VPN Server is configured to respond to IKE Mode Config queries.

Cisco\_X(config)# crypto map STATIC-MAP client configuration address respond

The dynamic cryptographic map is referenced in a static cryptographic map.

Cisco\_X(config)# crypto map STATIC-MAP 100 ipsec-isakmp dynamic DYNAMIC-MAP

Static Cryptographic map is applied to the public interface connected to the NON-TRUSTED-NET. A description can be added to prevent confusion.

Cisco\_X(config)# int se0/0 Cisco\_X(config-if)# description NON-TRUSTED-NET Cisco\_X(config-if)# crypto map STATIC-MAP Cisco\_X(config-if)# exit

A description can be added to the SECURE-NET also as an identifier.

Cisco\_X(config)# int fastethernet 0/0 Cisco\_X(config-if)# description SECURE-NET Cisco\_X(config-if)# exit

#### 8.3.1 EzVPN Command Summary Script

```
aaa new-model
aaa authentication login USERS local
aaa authorization network CLIENT-GROUP local
username ezuser pass 0 ezpass
ip domain-name c2s.ie
crypto isakmp fragmentation
crypto isakmp keepalive 20 3
crypto isakmp policy 10
encr aes 128
hash sha
authentication pre-share
group 2
exit
ip local pool DYNAMIC-POOL 192.77.203.100 192.77.203.150
ip access-list extended VPN-ACL
permit ip 192.77.203.0 0.0.0.255 any
exit
crypto isakmp client configuration address-pool local DYNAMIC-POOL
crypto isakmp xauth timeout 60
crypto isakmp client configuration group CLIENT-GROUP
key 0 cgpass
domain c2s.ie
pool DYNAMIC-POOL
acl VPN-ACL
exit
crypto ipsec transform-set TRANSFORM1 esp-aes esp-sha-hmac
exit
crypto dynamic-map DYNAMIC-MAP 10
set transform-set TRANSFORM1
reverse-route
exit
crypto map STATIC-MAP client authentication list USERS
crypto map STATIC-MAP isakmp authorization list CLIENT-GROUP
crypto map STATIC-MAP client configuration address respond
crypto map STATIC-MAP 100 ipsec-isakmp dynamic DYNAMIC-MAP
int se0/0
description NON-TRUSTED-NET
crypto map STATIC-MAP
exit
int fastethernet 0/0
description SECURE-NET
exit
```

# 8.4 Configure the Cisco VPN Client

The Cisco VPN Client comes in versions for Linux, Sun Solaris and Microsoft Windows. Install the application and reboot the computer.

On Sun and Linux execute the application with the command vpnclient:

jdoe@ubuntu:/~\$ vpnclient

To start the client on Microsoft Windows select:

| Start $\rightarrow$ Progams $\rightarrow$ | Cisco Systems | VPN Client → | <b>VPN</b> Client |
|-------------------------------------------|---------------|--------------|-------------------|
|-------------------------------------------|---------------|--------------|-------------------|

| Status: Disconnected   VPN Client - Version 5.0.00.0340                                  |                                                                                                  |                   |
|------------------------------------------------------------------------------------------|--------------------------------------------------------------------------------------------------|-------------------|
| <u>Connection Entries</u> <u>Status</u> C <u>e</u> rtificates <u>Log</u> <u>O</u> ptions | <u>H</u> elp                                                                                     |                   |
| 🆾 👘 🚰 🗽 🎽                                                                                | VPN Client   Properties for "EzVPN"                                                              | ×                 |
| Connect New Import Modify Del                                                            | Connection Entry: EzVPN                                                                          |                   |
| Connection Entries Certificates Log Host                                                 | Description: EzVPN to Cisco_X                                                                    | cisco             |
|                                                                                          | Host: 200.100.100.1                                                                              |                   |
|                                                                                          | Authentication Transport Backup Servers Dial-Up                                                  |                   |
|                                                                                          | <u>G</u> roup Authentication <u>M</u> utual Gro                                                  | up Authentication |
|                                                                                          | Name: CLIENT-GROUP                                                                               |                   |
|                                                                                          | Password:                                                                                        |                   |
|                                                                                          | C <u>o</u> nfirm Password:                                                                       |                   |
| ▲<br>Not connected.                                                                      | <ul> <li>Certificate Authentication</li> <li>Name:</li> <li>Send CA Certificate Chain</li> </ul> |                   |
| Select New to create a connection entry.                                                 | Erase <u>U</u> ser Password <u>S</u> ave                                                         | Cancel            |

- Place a connection name in the Connection Entry dialogue.
- Write a helpful Description.
- Add in the Host: the IP address of the NON-TRUSTED-NET interface on Cisco\_X.
- In the Authentication Tab enter the client configuration group name CLIENT-GROUP and in the Password fields enter the associated password: cgpass
- **Save** the configuration.

# 8.5 Connecting to the VPN Server

| Status: Disconnected   VPN Client - Version                                             | n 5.0.00.0340                        |           |
|-----------------------------------------------------------------------------------------|--------------------------------------|-----------|
| <u>Connection Entries</u> <u>Status</u> C <u>e</u> rtificates <u>Log</u>                | <u>O</u> ptions <u>H</u> elp         |           |
| Cancel Connect New Import M                                                             | odify Delete                         | cisco     |
| Connection Entries Certificates Log                                                     |                                      |           |
| Connection Entry                                                                        | Host                                 | Transport |
| EzVPN                                                                                   | 200.100.100.1                        | IPSec/UDP |
| Í                                                                                       | VPN Client   User Authentication for | r "EzVPN" |
| The server has requested the following information to complete the user authentication. |                                      |           |
| •                                                                                       | CISCO Password:                      |           |
| Contacting the security gateway at 200.100.10                                           |                                      | OK Cancel |

Double click on your new connection and you will be presented with a Username/Password dialogue courtesy of Xauth. Enter the username and password configured in this case locally in the router though it would be more typical to have it on a AAA Server like RADIUS or TACACS. Clock **OK**.

# 8.6 Confirming the connection

| Status: Connected   VPN Client - \  | /ersion 5.0.00.0340                           |                   |                    |
|-------------------------------------|-----------------------------------------------|-------------------|--------------------|
| Connection Entries Status Certifica | ates <u>L</u> og <u>O</u> ptions <u>H</u> elp |                   |                    |
| Disconnect New Import               | Modify Delete                                 |                   | cisco              |
| Connection Entries Certificates L   | og                                            |                   |                    |
| Connection Entry                    | Host                                          | Tra               | ansport            |
| EzVPN                               | 200.100.100.1                                 | IPS               | Sec/UDP            |
|                                     | Ø VPN Client   Statistics                     |                   | X                  |
|                                     | Tunnel Details Route Details                  | Firewall          |                    |
|                                     | Address Information                           | Connection Inform | nation             |
|                                     | Server: 200.100.100.1                         | Time:             | 0 day(s), 00:02.34 |
|                                     | Bytes                                         | Crypto            |                    |
| •                                   | Received: 240                                 | Encryption:       | 128-bit AES        |
| Connected to "EzVPN".               | Packets                                       | Transport         | TIMACOLAL          |
|                                     | Encrypted: 4                                  | Transparent Tun   | neling: Inactive   |
|                                     | Decrypted: 4                                  | Local LAN:        | Disabled           |
|                                     | Bypassed: 531                                 | Compression:      | None               |
|                                     |                                               |                   |                    |
|                                     |                                               |                   | Reset              |
|                                     |                                               |                   | Qose               |

After a little while the Cisco VPN Client will show connected to your connection. Selecting *Status* → *Statistics* will give detail on the connection.

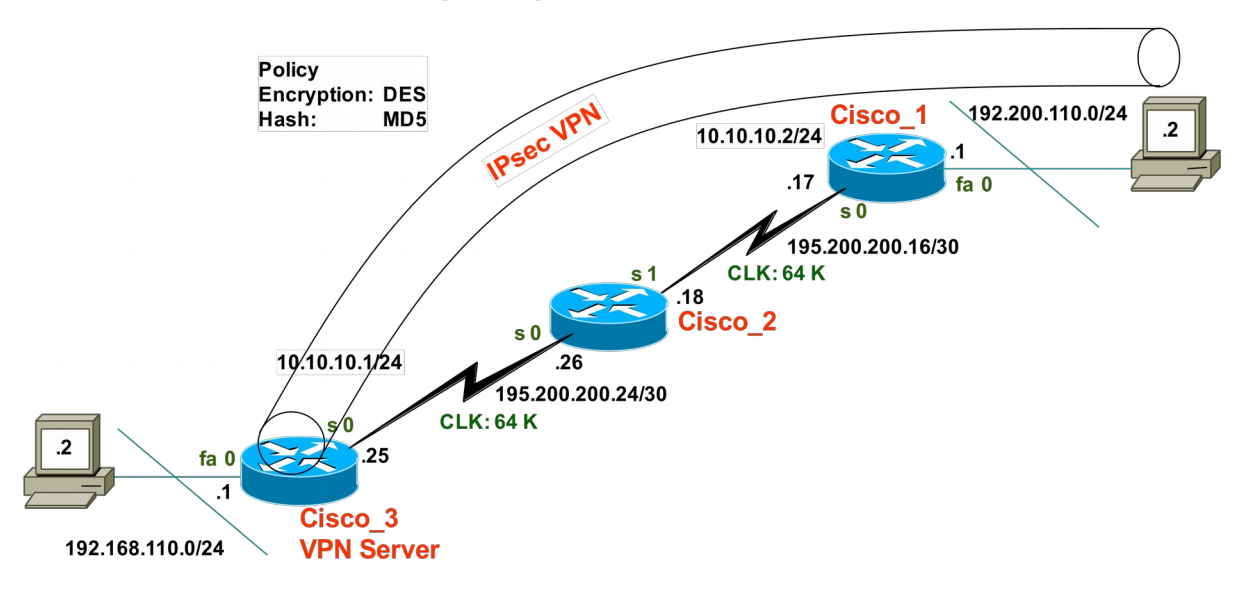

# 9 Lab Exercise - Configuring IPsec VPN Server/Client

# 9.1 Objective

- Practice building IPsec VPN Server/Client Links.
- Practice testing IPsec VPN Server/Client Links.

# 9.2 Background

Knowing how to configure routers for connecting remote VPN Clients via IPsec VPN Server/Client is an essential building block to you networking knowledge.

# 9.3 Lab Steps

Physically build network as shown.

# 9.4 Lab Commands

#### 9.4.1 Cisco 2

Router(config)# hostname Cisco\_2 Cisco\_2(config)# ip routing Cisco\_2(config)# int se 0/0 Cisco 2(config-if)# clock rate 64000 Cisco<sup>2</sup>(config-if)# bandwidth 64 Cisco 2(config-if)# ip address 195.200.200.26 255.255.255.252 Cisco<sup>2</sup>(config-if)# no shutdown Cisco\_2(config-if)# exit Cisco 2(config)# int se 0/1 Cisco 2(config-if)# clock rate 64000 Cisco 2(config-if)# bandwidth 64 Cisco 2(config-if)# ip address 195.20.200.18 255.255.255.252 Cisco\_2(config-if)# no shutdown Cisco\_2(config-if)# exit Cisco 2(config)# router ospf 100 Cisco 2(config-router)# network 195.200.200.0 0.0.0.255 area 0.0.0.0 Cisco 2(config-router)# exit

#### 9.4.2 Cisco 3

Router(config)# hostname Cisco\_3 (config)# ip routing Cisco\_3(config)# int fa 0/0 Cisco\_3(config-if)# ip address 192.168.110.1 255.255.255.0 Cisco 3(config-if)# no shutdown Cisco 3(config-if)# exit Cisco 3(config)# int se 0/0 Cisco\_3(config-if)# clock rate 64000 Cisco 3(config-if)# bandwidth 64 Cisco\_3(config-if)# ip address 195.200.200.25 255.255.255.252 Cisco 3(config-if)# no shutdown Cisco\_3(config-if)# exit Cisco 3(config)# router ospf 100 Cisco\_3(config-router)# network 195.200.200.0 0.0.0.255 area 0.0.0.0 Cisco\_3(config-router)# passive-interface fa0/0 Cisco 3(config-router)# exit

#### 9.4.3 Cisco 1

Router(config)# hostname Cisco 1 (config)# ip routing Cisco\_1(config)# int fa 0/0 Cisco 1(config-if)# ip address 192.200.110.1 255.255.255.0 Cisco 1(config-if)# no shutdown Cisco 1(config-if)# exit Cisco\_1(config)# int se 0/0 Cisco 1(config-if)# clock rate 64000 Cisco 1(config-if)# bandwidth 64 Cisco 1(config-if)# ip address 195.200.200.17 255.255.255.252 Cisco 1(config-if)# no shutdown Cisco<sup>1</sup>(config-if)# exit Cisco 1(config)# router ospf 100 Cisco 1(config-router)# network 195.200.200.0 0.0.0.255 area 0.0.0.0 Cisco 1(config-router)# network 192.200.110.0 0.0.0.255 area 0.0.0.0 Cisco 1(config-router)# passive-interface fa0/0 Cisco 1(config-router)# exit

Cisco\_1(config)# aaa new-model Cisco\_1(config)# aaa authentication login USERS local Cisco\_1(config)# aaa authorization network CLIENT-GROUP local Cisco\_1(config)# aaa session-id common Cisco\_1(config)# username ezuser pass 0 ezpass Cisco 1(config)# ip domain-name c2s.ie

Cisco\_1(config)#crypto isakmp fragmentation Cisco\_1(config)# crypto isakmp keepalive 20 3 Cisco\_1(config)# crypto isakmp policy 10 Cisco\_1(config-isakmp)# encr 3des Cisco\_1(config-isakmp)# hash md5 Cisco\_1(config-isakmp)# authentication pre-share Cisco\_1(config-isakmp)# group 2 Cisco 1(config-isakmp)# exit

Cisco\_1(config)# ip local pool DYNAMIC-POOL 192.168.110.100 192.168.110.150 Cisco\_1(config)# ip access-list extended VPN-ACL Cisco\_1(config-ext-nacl)# permit ip 192.168.110.0 0.0.0.255 any Cisco 1(config-ext-nacl)# exit

Cisco\_1(config)# crypto isakmp client configuration address-pool local DYNAMIC-POOL Cisco\_1(config)# crypto isakmp xauth timeout 60 Cisco\_1(config)# crypto isakmp client configuration group CLIENT-GROUP Cisco\_1(config-isakmp-group)# key 0 cgpass Cisco\_1(config-isakmp-group)# domain c2s.ie Cisco\_1(config-isakmp-group)# pool DYNAMIC-POOL Cisco\_1(config-isakmp-group)# acl VPN-ACL Cisco\_1(config-isakmp-group)# exit

Cisco\_1(config)# crypto ipsec transform-set TRANSFORM1 esp-3des esp-md5-hmac Cisco\_1(cfg-crypto-trans)# exit Cisco\_1(config)# crypto dynamic-map DYNAMIC-MAP 10

Cisco\_1(config-crypto-map)# set transform-set TRANSFORM1

Cisco\_1(config-crypto-map)# reverse-route

Cisco\_1(config-crypto-map)# exit

Cisco\_1(config)# crypto map STATIC-MAP client authentication list USERS

Cisco\_1(config)# crypto map STATIC-MAP isakmp authorization list CLIENT-GROUP

Cisco 1(config)# crypto map STATIC-MAP client configuration address respond

Cisco\_1(config)# crypto map STATIC-MAP 100 ipsec-isakmp dynamic DYNAMIC-MAP

Cisco\_1(config)# int se0/0

Cisco\_1(config-if)# description NON-TRUSTED-NET

Cisco\_1(config-if)# crypto map STATIC-MAP

Cisco\_1(config-if)# exit

Cisco\_1(config)# int fastethernet 0/0

Cisco\_1(config-if)# description SECURE-NET

Cisco\_1(config-if)# exit

# 10.1 Cryptographic Sessions

10 Troubleshooting IPsec

General view of Cryptographic sessions by interface. Each cryptographic session is a set of IPSec flows between two cryptographic endpoints. If the two cryptographic endpoints use IKE as the keying protocol, they are IKE peers to each other. A cryptographic session consists of one IKE security association for control traffic and at least two IPSec security associations for data traffic, one per each direction. During the rekeying phases there may be duplicated IKE security associations (SAs) and IPSec SAs. This can also happen if there are simultaneous setup requests from each side.

Cisco\_X# **show crypto session** Crypto session current status

Interface: Serial0/2/0 Session status: UP-ACTIVE Peer: 200.100.100 port 500 IKE SA: local 200.100.100.1/500 remote 200.100.100.10/500 Active IPSEC FLOW: permit ip 192.77.203.0/255.255.255.0 192.168.1.0/255.255.255.0 Active SAs: 4, origin: crypto map

Here we can see:

- Router Interface
- IKE peer description
- IKE SAs that are associated with the peer
   These IKE SAs create the IPSec SAs
- IPSec SAs serving the flows of a session

Cisco\_X# **show crypto session detail** Crypto session current status

Code: C - IKE Configuration mode, D - Dead Peer Detection K - Keepalives, N - NAT-traversal, X - IKE Extended Authentication F - IKE Fragmentation

Interface: Serial0/2/0 Uptime: 00:59:52 Session status: UP-ACTIVE Peer: 200.100.100 port 500 fvrf: (none) ivrf: (none) Phase1\_id: 200.100.100.10 Desc: (none) IKE SA: local 200.100.100.1/500 remote 200.100.100.10/500 Active Capabilities:(none) connid:1002 lifetime:22:59:02 IPSEC FLOW: permit ip 192.77.203.0/255.255.255.0 192.168.1.0/255.255.255.0 Active SAs: 4, origin: crypto map Inbound: #pkts dec'ed 2000 drop 0 life (KB/Sec) 4423141/3409 Outbound: #pkts enc'ed 2079 drop 15 life (KB/Sec) 4423141/3409

# 10.2 Check Secure Associations (SA) State

A good starter to is to check the Secure Associations (SA).

#### Cisco\_X# sh crypto ipsec sa

#### interface: Serial0/2/0

Crypto map tag: vpn, local addr 200.100.100.1

protected vrf: (none) local ident (addr/mask/prot/port): (192.77.203.0/255.255.255.0/0/0) remote ident (addr/mask/prot/port): (192.168.1.0/255.255.255.0/0/0) current\_peer 200.100.100.10 port 500 PERMIT, flags={origin\_is\_acl} #pkts encaps: 1657, #pkts encrypt: 1657, #pkts digest: 1657 #pkts decaps: 1578, #pkts decrypt: 1578, #pkts verify: 1578 #pkts compressed: 0, #pkts decompressed: 0 #pkts not compressed: 0, #pkts docompress failed: 0 #pkts not decompressed: 0, #pkts decompress failed: 0 #pkts not decompressed: 0, #pkts docompress failed: 0

local crypto endpt.: 200.100.100.1, remote crypto endpt.: 200.100.100.10 path mtu 1500, ip mtu 1500, ip mtu idb Serial0/2/0 current outbound spi: 0x5DC99064(1573490788)

inbound esp sas: spi: 0x8C70A116(2356191510) transform: esp-aes, in use settings = {Tunnel, } conn id: 2003, flow\_id: FPGA:3, crypto map: vpn sa timing: remaining key lifetime (k/sec): (4502321/2355) IV size: 16 bytes replay detection support: Y Status: ACTIVE

inbound ah sas: spi: 0xC9BA0490(3384411280) transform: ah-sha-hmac, in use settings ={Tunnel, } conn id: 2003, flow\_id: FPGA:3, crypto map: vpn sa timing: remaining key lifetime (k/sec): (4502321/2355) replay detection support: Y Status: ACTIVE

#### inbound pcp sas:

outbound esp sas: spi: (0x5DC99064(1573490788) transform: esp-aes, in use settings = {Tunnel, } conn id: 2004, flow\_id: FPGA:4, crypto map: vpn sa timing: remaining key lifetime (k/sec): (4502320/2355) IV size: 16 bytes replay detection support: Y Status: ACTIVE

outbound ah sas: spi: 0xD974B0D6(3648303318) transform: ah-sha-hmac, in use settings = {Tunnel, } conn id: 2004, flow\_id: FPGA:4, crypto map: vpn sa timing: remaining key lifetime (k/sec): (4502320/2355) replay detection support: Y Status: ACTIVE

outbound pcp sas:

### **10.3 Check ISAKMP SA State**

check the Internet Key Exchange (IKE) security associations (SAs) at a peer. Typically the Internet Security Association and Key Management Protocol (ISAKMP) SA will be in its quiescent state (QM\_IDLE). The SA can also show in Main Mode state where it has NO\_STATE identifying that the ISAKMP SA has been created, but nothing else has happened yet. It could also be in SETUP indicating that the peers have agreed on parameters for the ISAKMP SA or it could be in KEY EXCHange where the peers have exchanged Diffie-Hellman public keys and have generated a shared secret. Finally the KEY AUTHentication main mode state where the ISAKMP SA has been authenticated. A similiar set of states exist for Aggressive and Quick modes.

Cisco\_X# show crypto isakmp sa IPv4 Crypto ISAKMP SA dst src state conn-id slot status 200.100.100.1 200.100.100 QM\_IDLE 1002 0 ACTIVE

IPv6 Crypto ISAKMP SA

Cisco\_X# sh crypto isakmp sa detail Codes: C - IKE configuration mode, D - Dead Peer Detection K - Keepalives, N - NAT-traversal X - IKE Extended Authentication psk - Preshared key, rsig - RSA signature renc - RSA encryption IPv4 Crypto ISAKMP SA

C-id Local Remote I-VRF Status Encr Hash Auth DH Lifetim.

1002 200.100.100.1 200.100.100.10 ACTIVE aes sha psk 1 23:40:0 Engine-id:Conn-id = SW:2

IPv6 Crypto ISAKMP SA

# **10.4 Clearing Crypto Sessions**

The *clear crypto session* command gives the ability to delete all IKE and IPsec SAs associated with all peers or a specific peer.

#### Cisco\_X# clear crypto session ?

| active   | Clears HA-enabled crypto sessions in the active state           |
|----------|-----------------------------------------------------------------|
| fvrf     | Front-door mapping to MPLS Virtual Routing and Forwarding (VRF) |
| isakmp   | Clear crypto sessions belonging to the group                    |
| ivrf     | Inside MPLS VRF                                                 |
| local    | Clear crypto sessions for a local crypto endpoint               |
| remote   | Clear crypto sessions for a remote IKE peer                     |
| standby  | Clears HA-enabled crypto sessions in the standby state          |
| username | Clear crypto sessions of a user                                 |

Cisco\_X# clear crypto session active

Cisco\_X# **show crypto session** Crypto session current status

Interface: Serial0/2/0 Session status: UP-ACTIVE Peer: 200.100.100.10 port 500 IKE SA: local 200.100.100.1/500 remote 200.100.100.10/500 Active IPSEC FLOW: permit ip 192.77.203.0/255.255.255.0 192.168.1.0/255.255.255.0 Active SAs: 4, origin: crypto map

When executed this command tears down the session(s) which will then have a "DOWN-NEGOTIATING" status in the *show crypto session* command output. This indicates that the SAs are either completely down or in the process of being brought back up.

#### 10.5 Invalid Secure Parameter Index (SPI)

Sometimes after rebooting the routers it is found that the Secure Associations are marked as IDLE and a message like this appears on the console of one side. This occurs when one IPSec peer disappears like when a reboot occurs for some reason. Because the receiving peer is completely reset, it loses its IKE SA with the other peer. When an IPSec peer receives a packet for which it cannot find an SA, it sends an IKE "*INVALID SPI NOTIFY*" message to the originator. This notification is sent using the IKE SA. If there is no IKE SA available, the receiving peer drops the packet.

%CRYPTO-4-RECVD\_PKT\_INV\_SPI: decaps: rec'd IPSEC packet has invalid spi for destaddr=200.100.100.10, prot=51, spi= 0x8591

To recover execute the command:

Cisco\_X(config)# crypto isakmp invalid-spi-recovery

# 10.6 Debug commands

Displays errors during Phase 1 IKE ISAKMP.

Cisco\_X(config)# debug crypto isakmp

Displays errors during Phase 2.

Cisco\_X(config)# debug crypto ipsec

Displays information from the cryptographic engine

Cisco\_X(config)# **debug crypto engine** 

Displays information from the crypto engine.

This page is intentionally blank